# LEI PAULO GUSTAVO

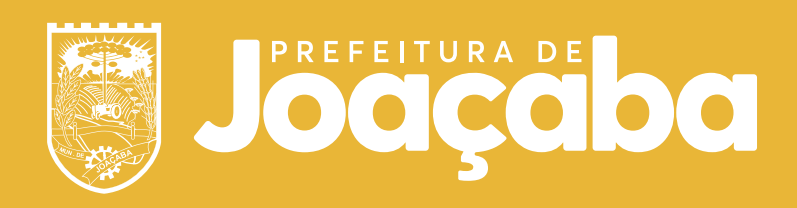

MINISTÉRIO DA CULTURA

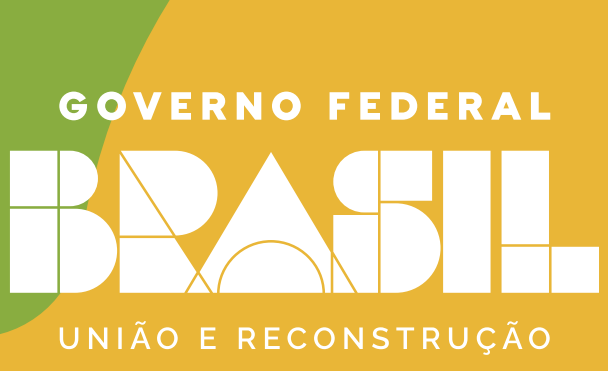

# Como se **hscrever**

# Cadastro Fly Protocolo

Crie sua conta caso ainda não tenha cadastro no Fly Protocolo

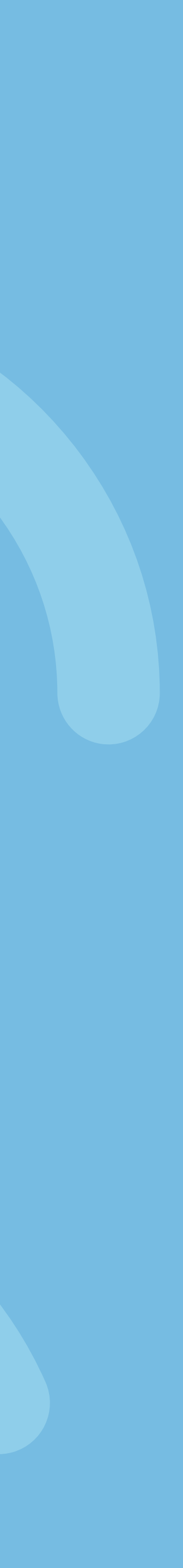

#### Crie sua conta caso ainda não tenha cadastro no Fly Protocolo

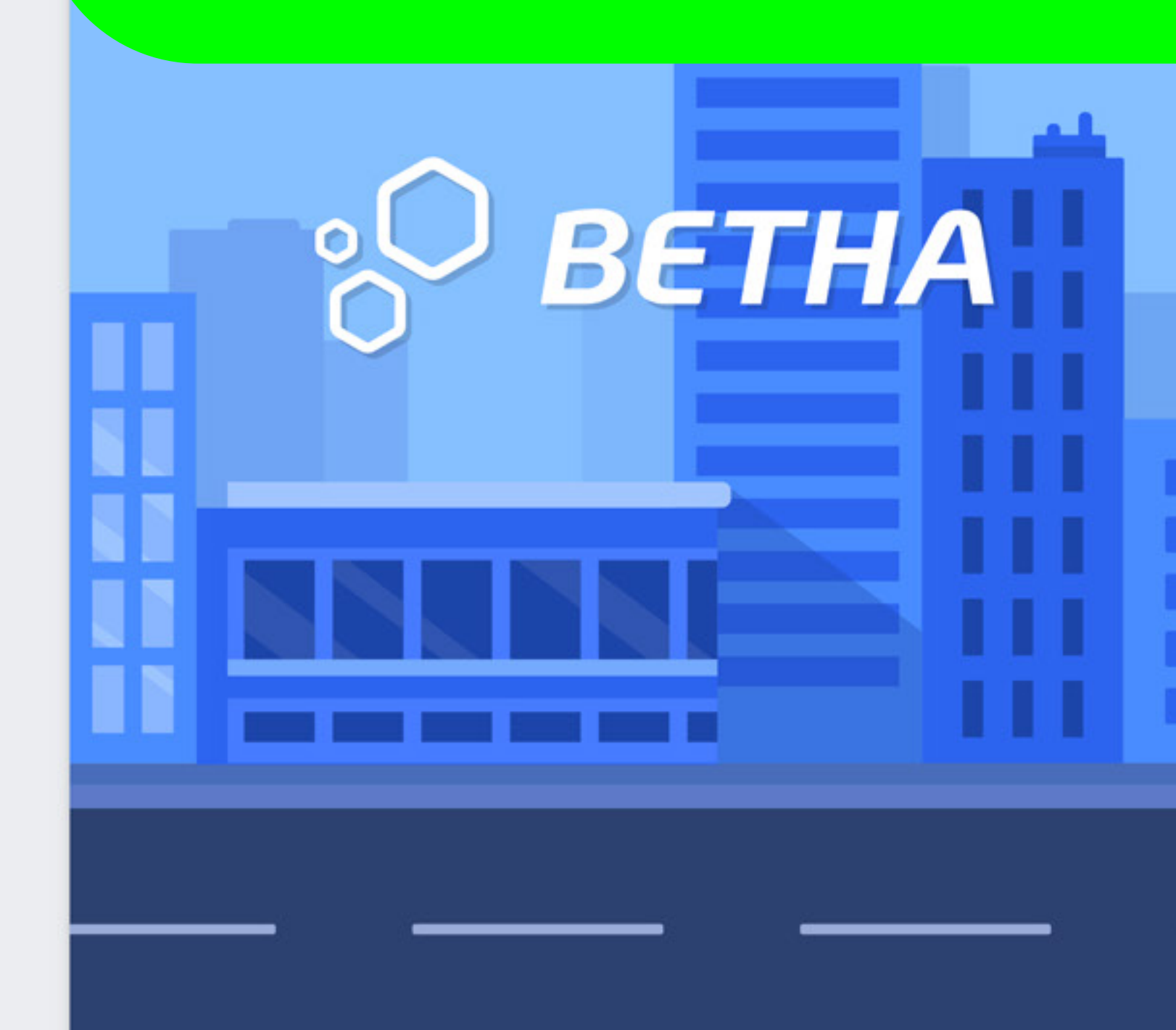

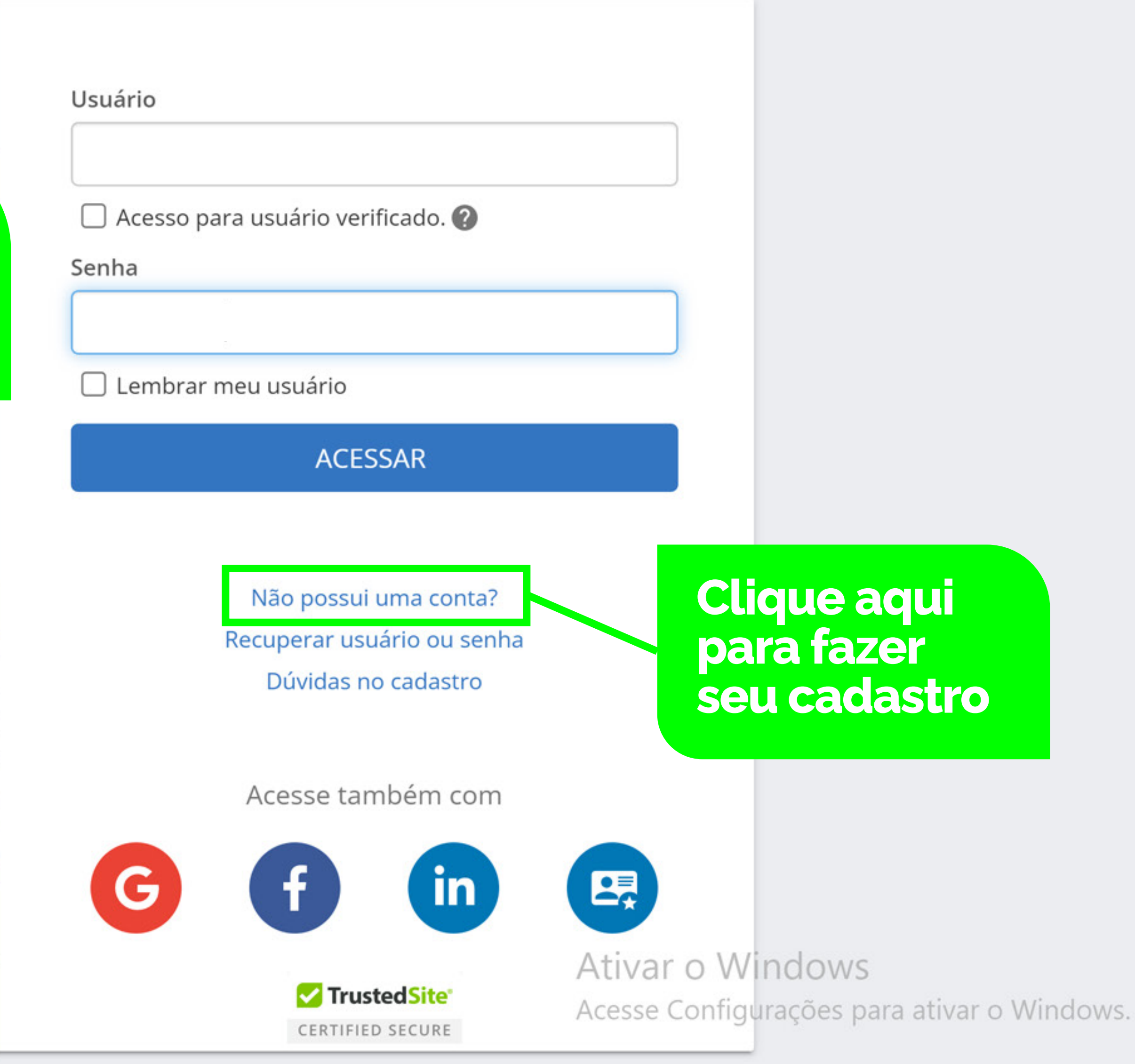

#### Central Do Usuário

| Cadastro de usuário                                                             | 0   |             |
|---------------------------------------------------------------------------------|-----|-------------|
| Usuário de conexão: * 💡                                                         |     |             |
| nome.sobrenome                                                                  |     |             |
| Nome: *                                                                         |     |             |
|                                                                                 |     | Preencha    |
| E-mail: *                                                                       |     | com as suas |
|                                                                                 |     | informações |
| Senha: * 🔋                                                                      |     |             |
|                                                                                 |     |             |
| Sua senha deve conter 8 ou mais caracteres para que haja o mínimo de segurança. |     |             |
| Confirmação da senha: *                                                         |     |             |
|                                                                                 |     |             |
| Voltar Criar con                                                                | ita |             |

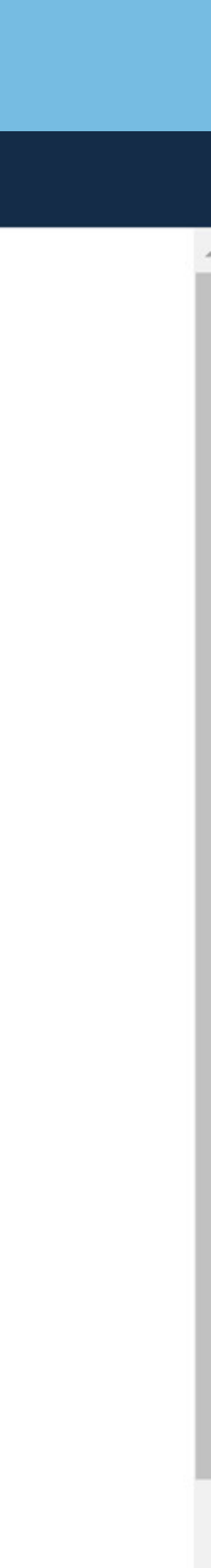

#### Central Do Usuário

| Cadastro de usuário                                                        | 0                 |                          |
|----------------------------------------------------------------------------|-------------------|--------------------------|
| Usuário de conexão: * 🤋                                                    |                   |                          |
| Nome: *                                                                    |                   |                          |
| Nome Sobrenome                                                             |                   |                          |
| E-mail: *                                                                  |                   |                          |
| Sonha: *                                                                   |                   |                          |
|                                                                            |                   |                          |
| Sua senha deve conter <b>8 ou mais caracteres</b> para que l<br>seguranca. | naja o mínimo de  | Após                     |
| Confirmação da senha: *                                                    |                   | preencher<br>clique aqui |
| Vo                                                                         | oltar Criar conta |                          |

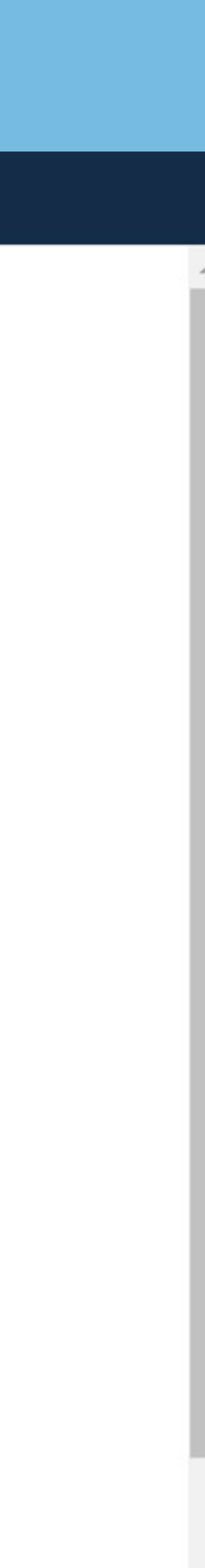

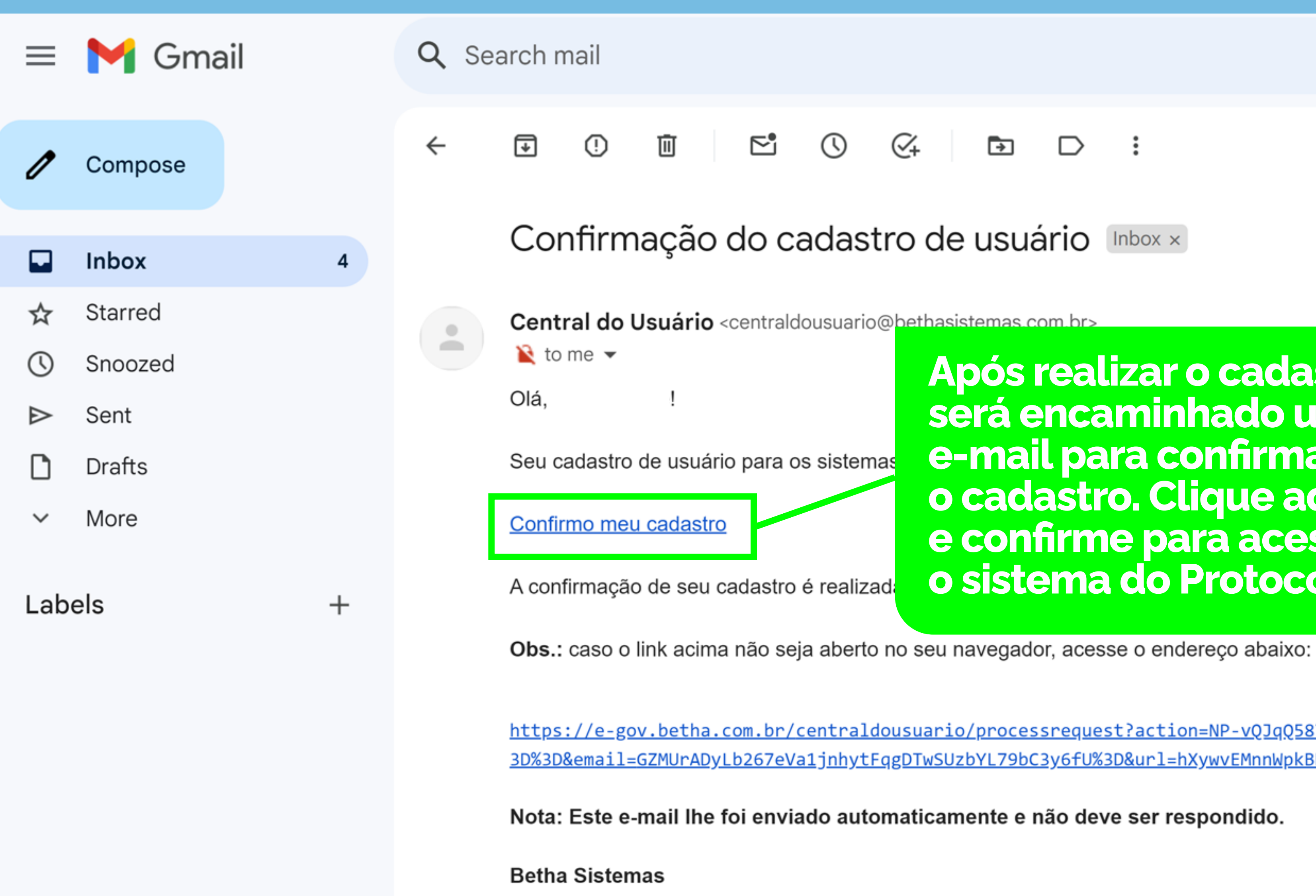

www.betha.com.br

|                                                                               | 菲                                 | ?      | <b>(</b> ) |   |
|-------------------------------------------------------------------------------|-----------------------------------|--------|------------|---|
|                                                                               |                                   | 2 of 6 | <          | > |
| le usuário Inbox ×                                                            |                                   |        | ē          | Ø |
| Após realizar o cadastro,<br>será encaminhado um<br>e-mail para confirmar     | 4:02 PM (1 minute ago) hk abaixo: | ☆      | ←          | : |
| o cadastro. Clique aqui<br>e confirme para acessar<br>o sistema do Protocolo. | alizando essa operação.           |        |            |   |

https://e-gov.betha.com.br/centraldousuario/processrequest?action=NP-vQJqQ5876UncXcMjM0Q%3D%3D&user=AoQ5exmLMsd6wuTo7g778w% <u>3D%3D&email=GZMUrADyLb267eVa1jnhytFqgDTwSUzbYL79bC3y6fU%3D&url=hXywvEMnnWpkBKcDLKrHqvcIGIYk1U5P9QVX0u1F49o=</u>

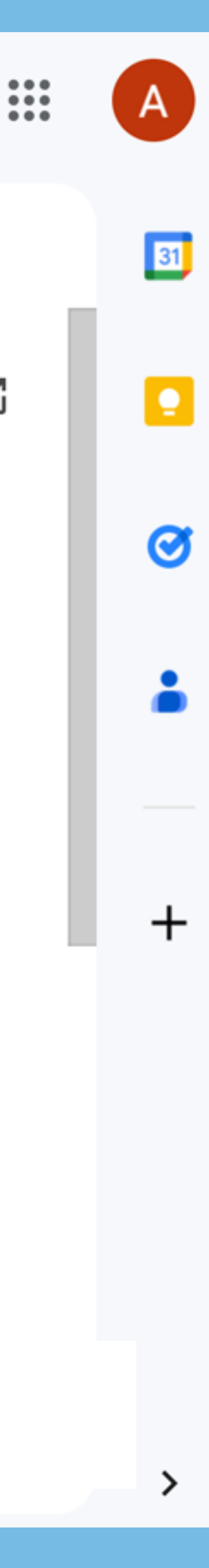

# **Inscrigão** Fly Protocolo

Faça a sua inscrição no Fly Protocolo online ou presencial na Prefeitura

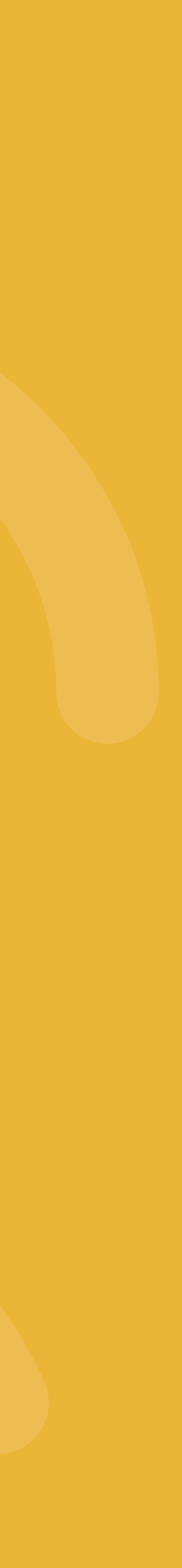

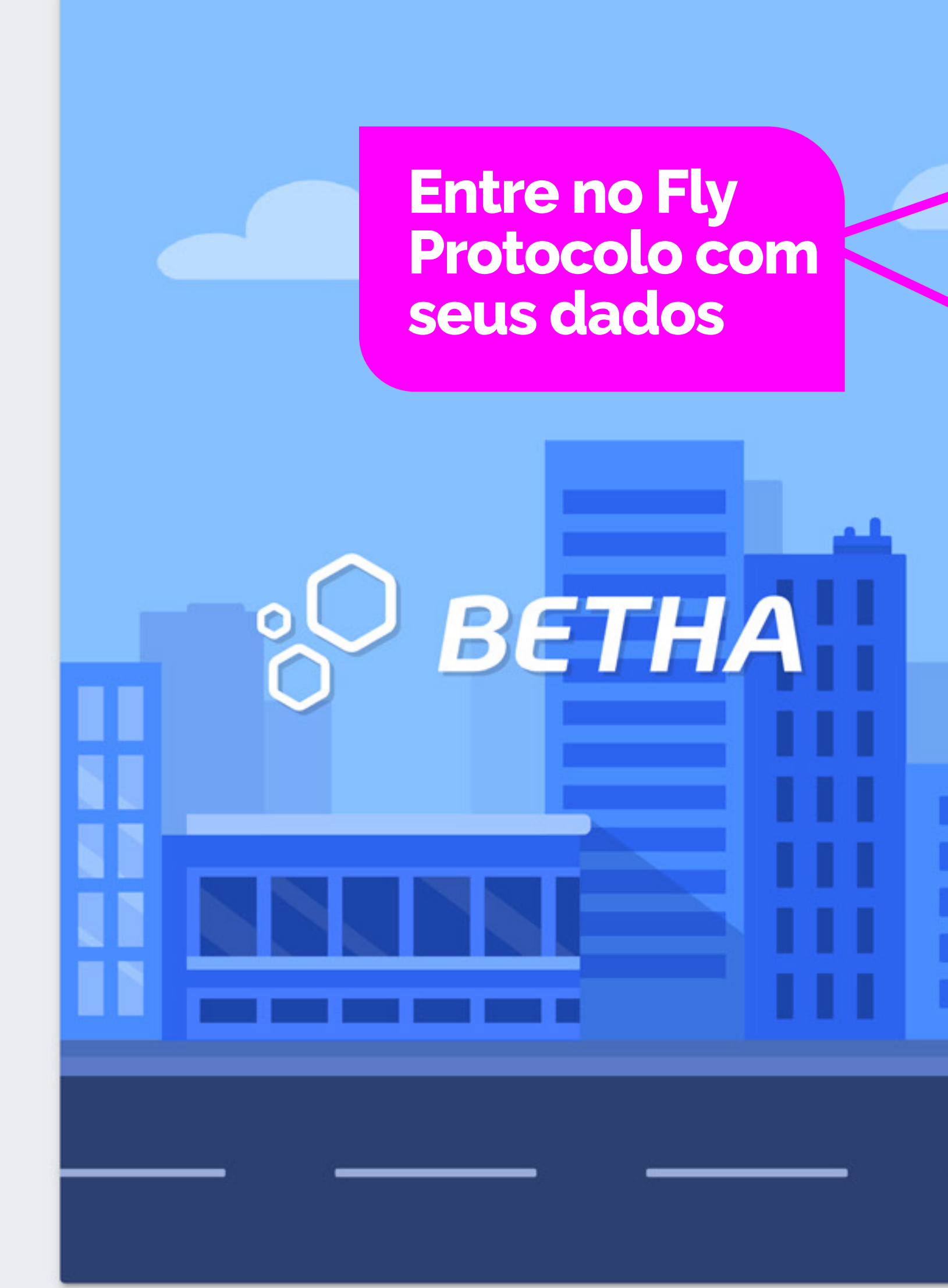

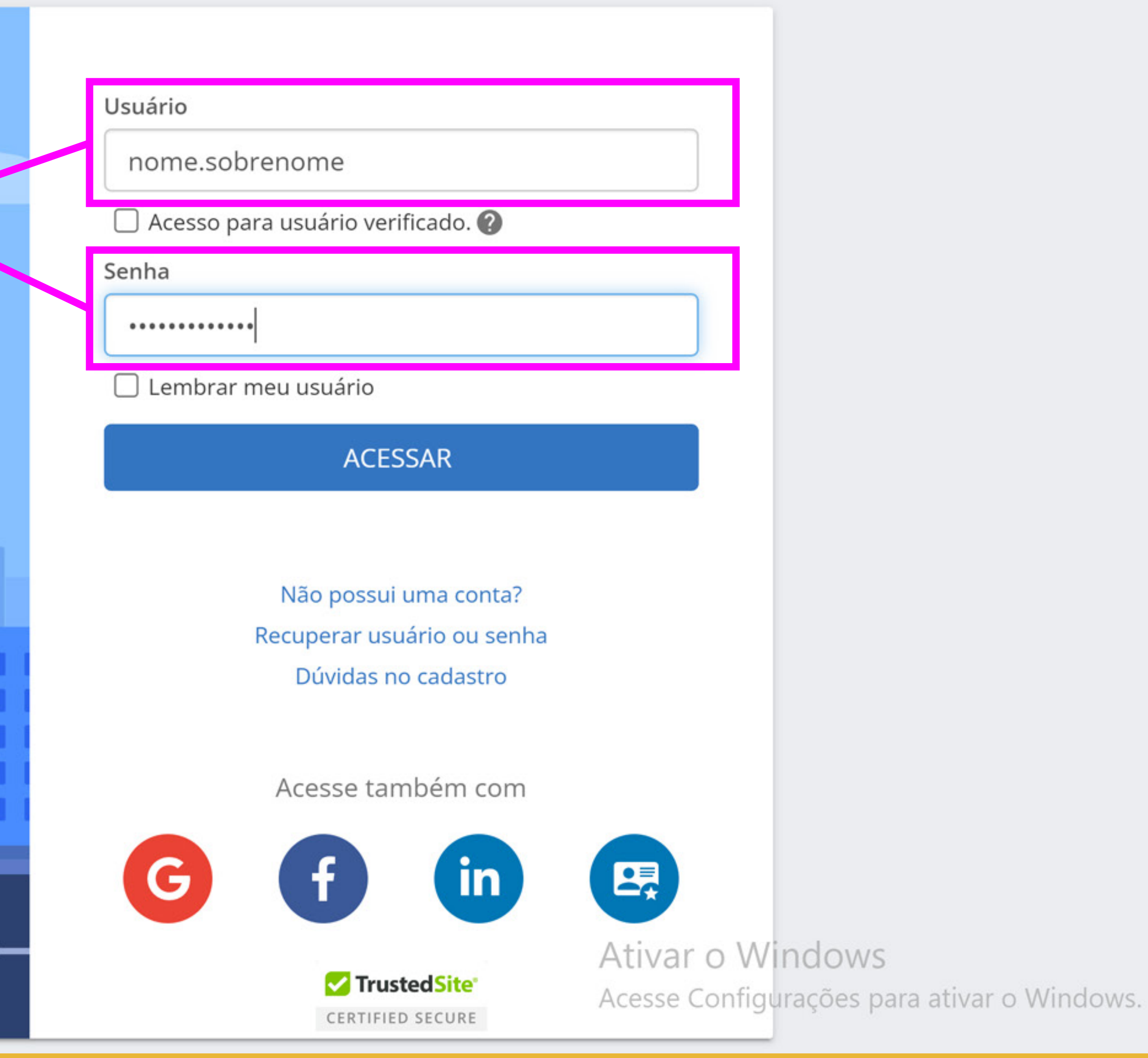

#### BETHA 🎗 PROTOCOLO

#### Gestão de processos

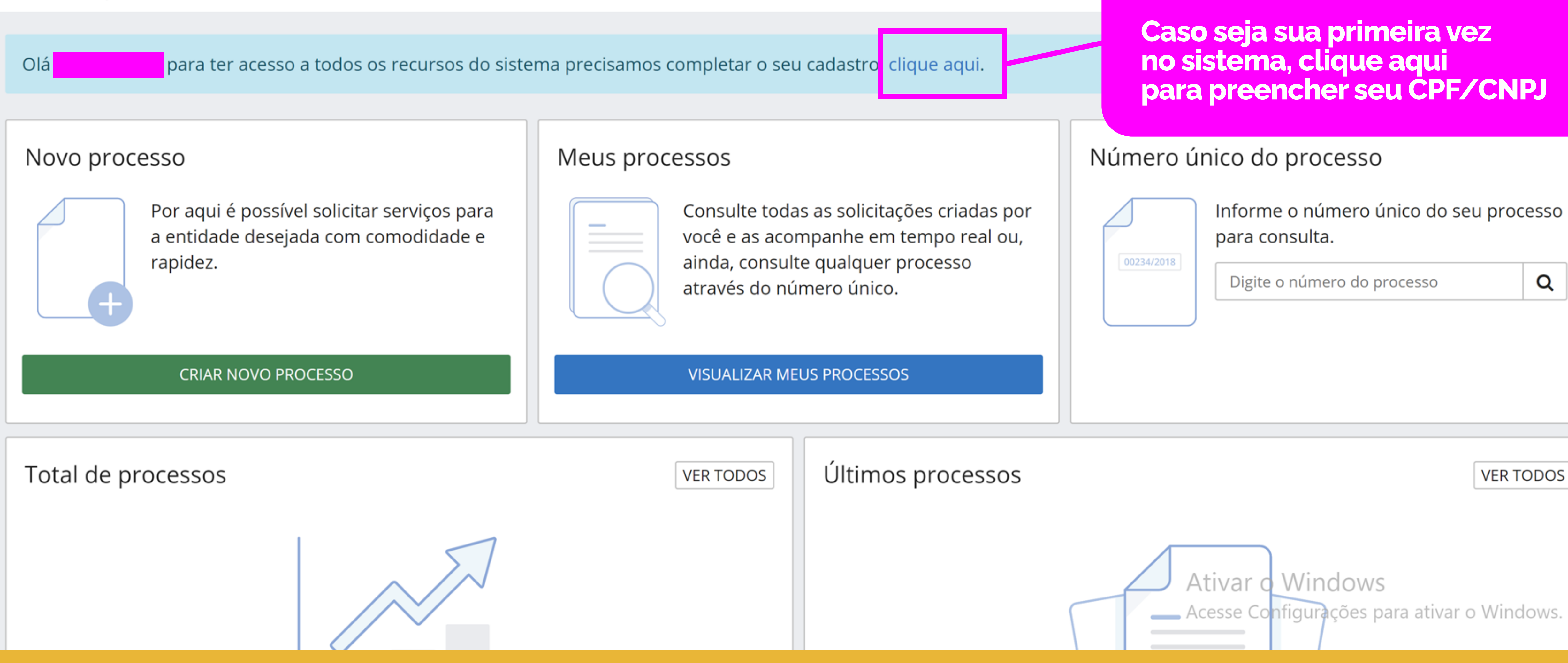

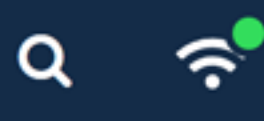

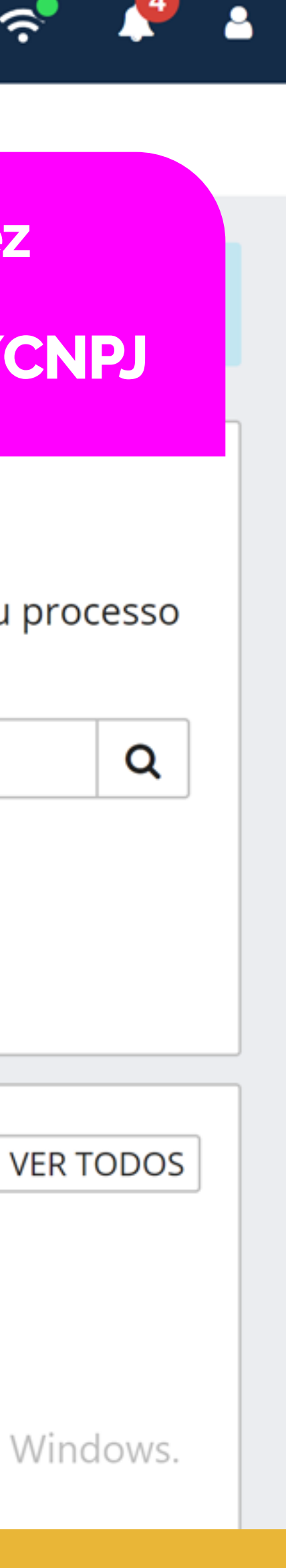

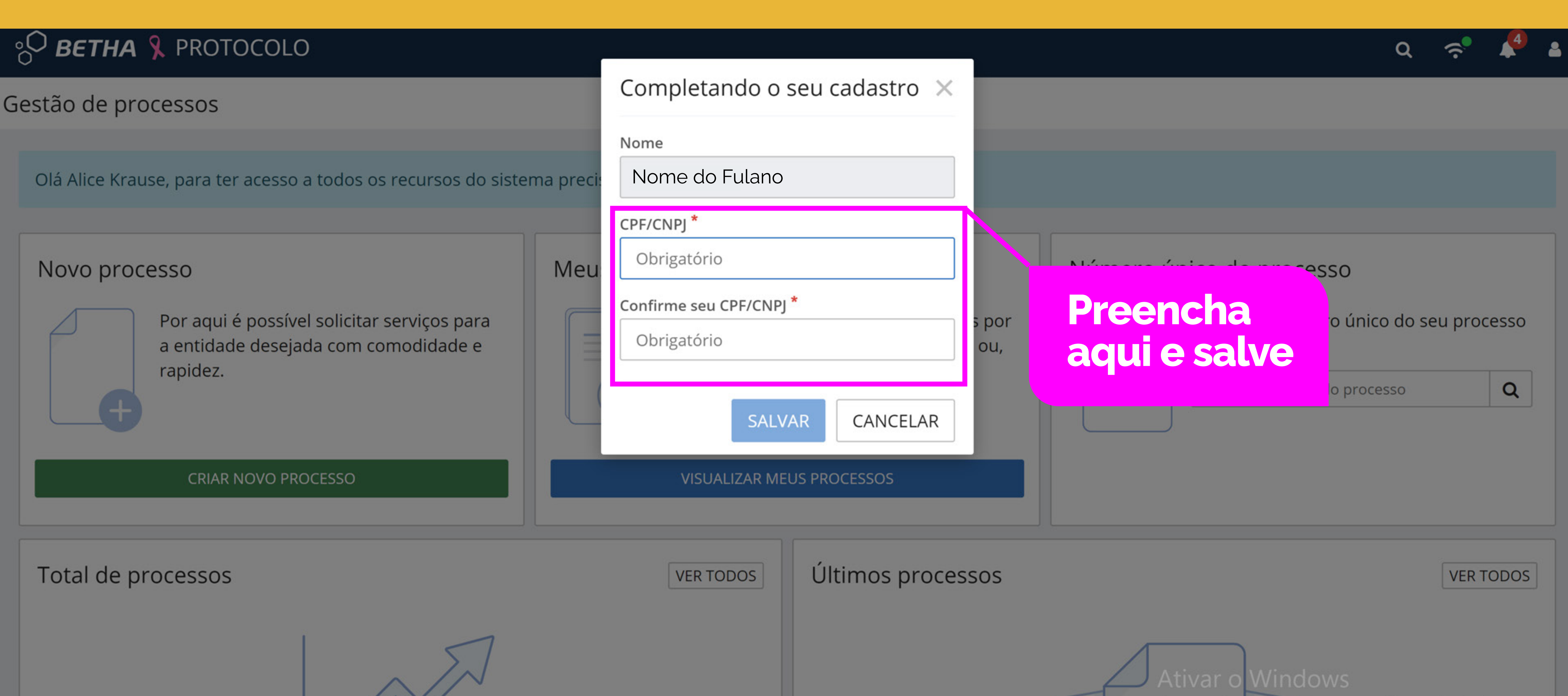

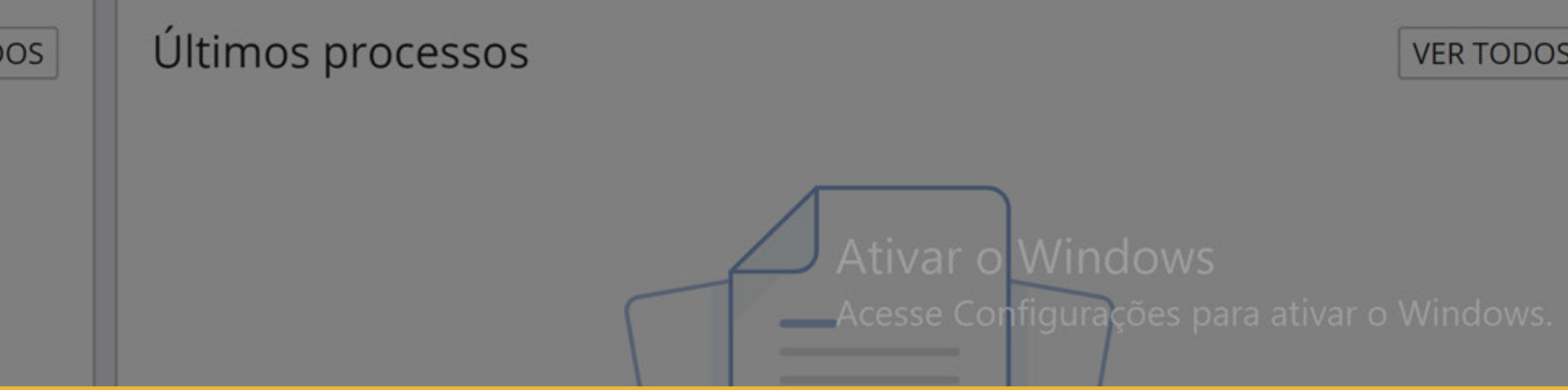

#### ုတ် **BETHA** ရှိ PROTOCOLO

#### Gestão de processos

#### Novo processo

Por aqui é possível solicitar serviços para a entidade desejada com comodidade e rapidez.

#### **CRIAR NOVO PROCESSO**

#### Meus processos

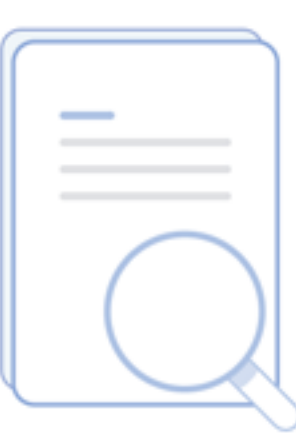

Consulte todas as solicitações criadas por você e as acompanhe em tempo real ou, ainda, consulte qualquer processo através do número único.

Após concluído o cadastro, ou caso você já tenha o seu cadastro, para realizar o protocolo da inscrição, clique aqui em "Ċriar novo processo"

Total de processos

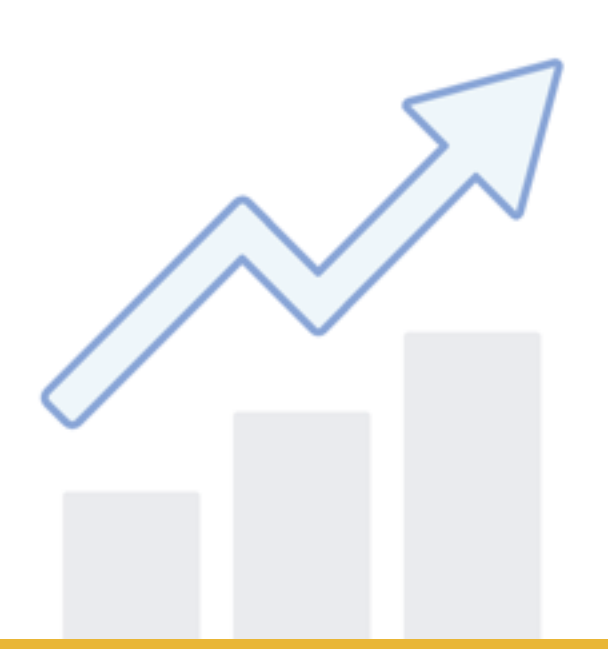

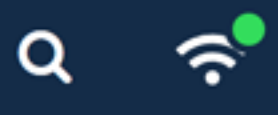

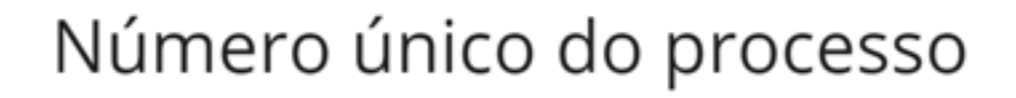

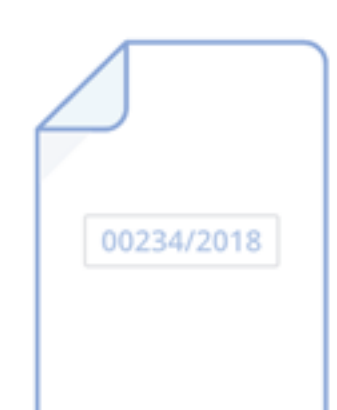

Informe o número único do seu processo para consulta.

Digite o número do processo

Ativar o Windows Inscrição gravada com sucesso. Acesse Configurações para ativar o Windows.

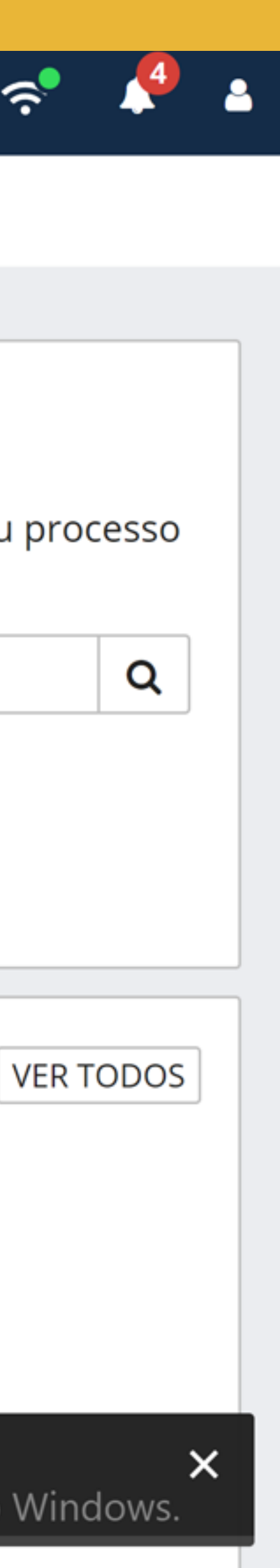

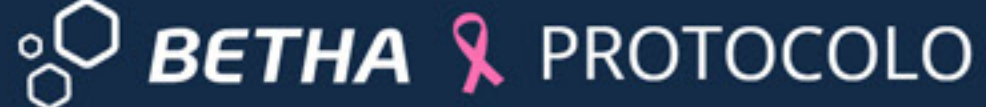

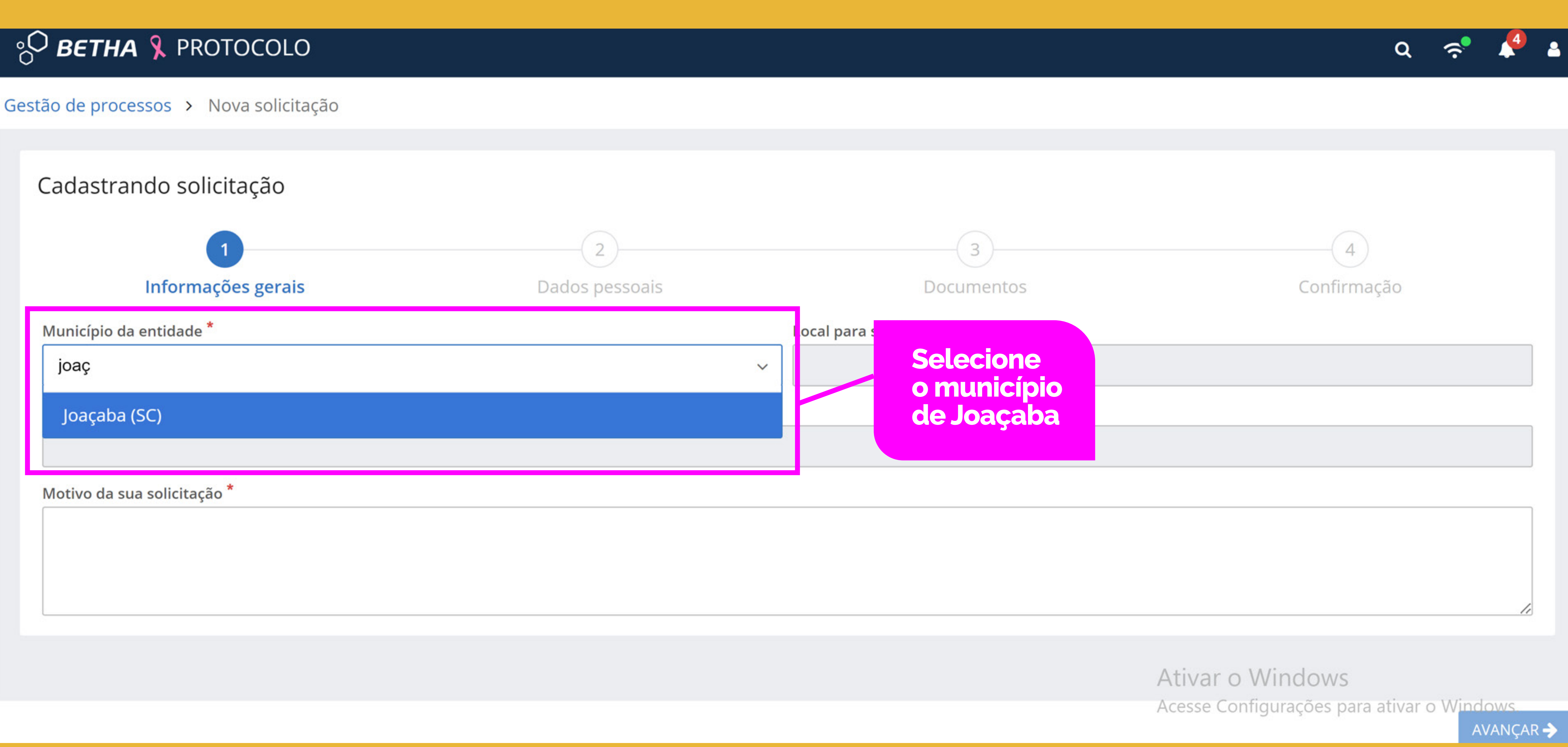

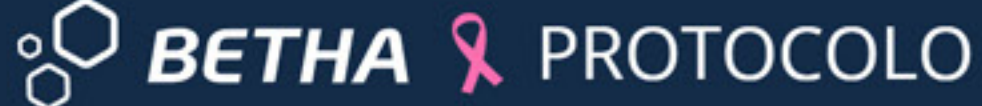

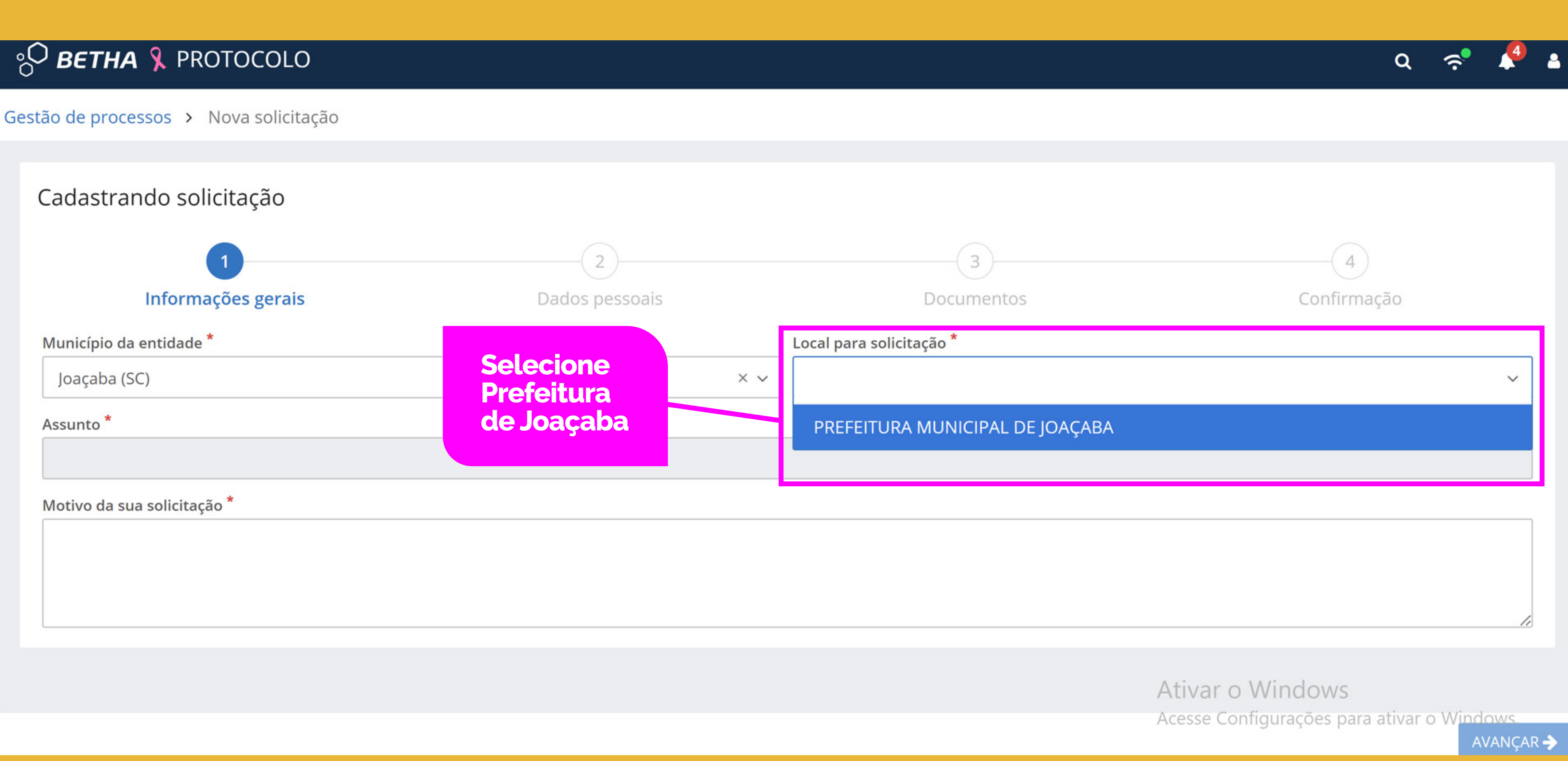

### °O BETHA 🧏 PROTOCOLO

Gestão de processos > Nova solicitação

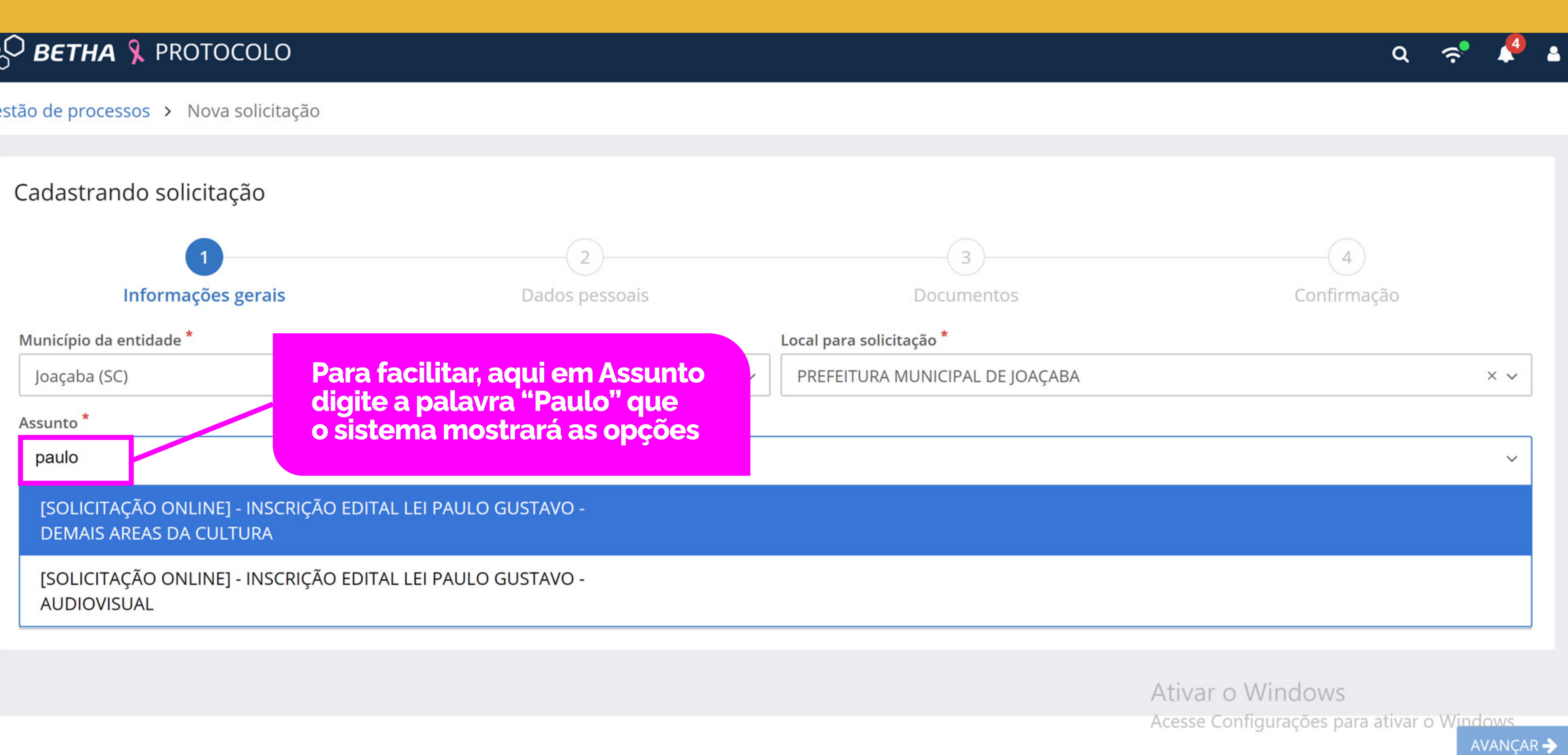

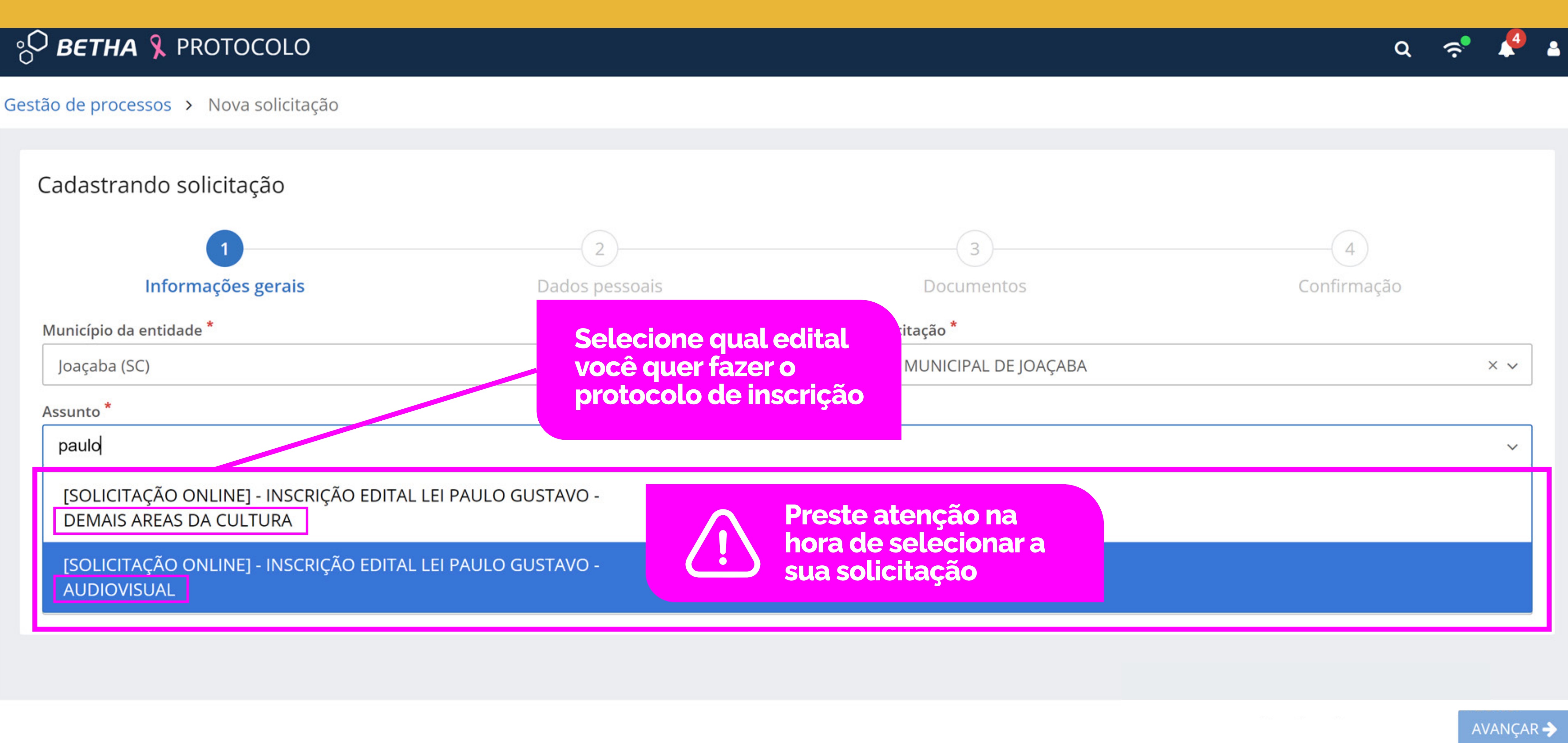

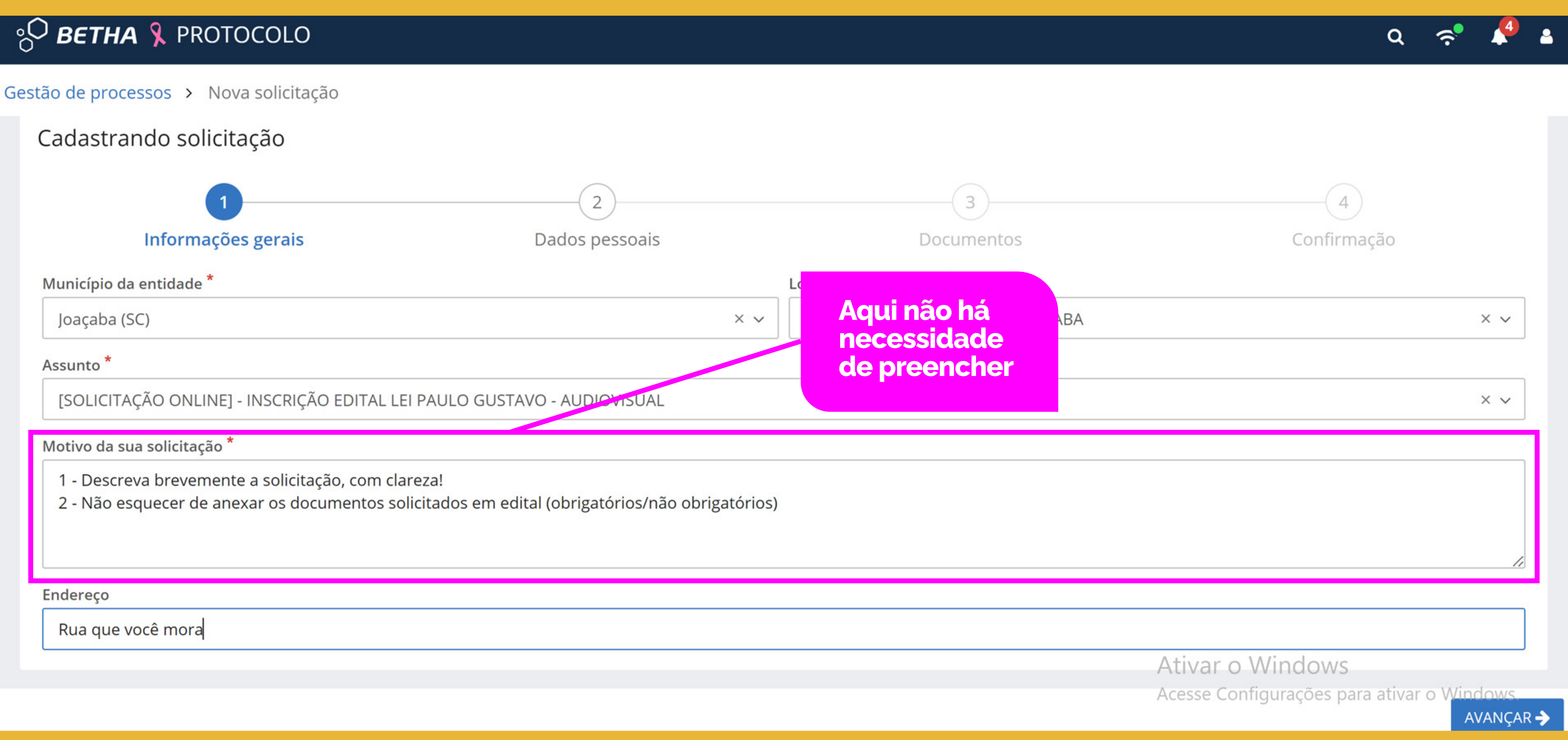

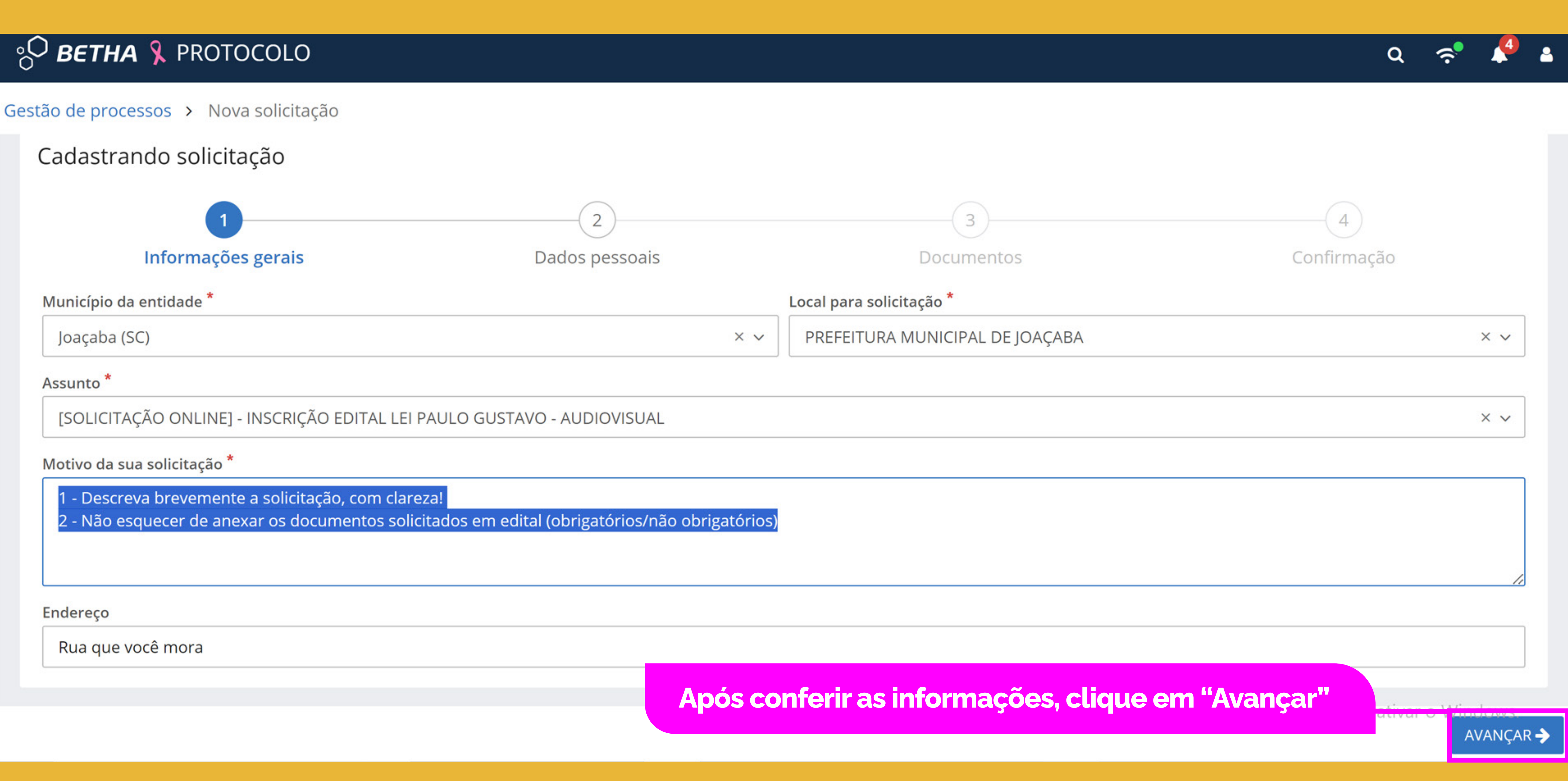

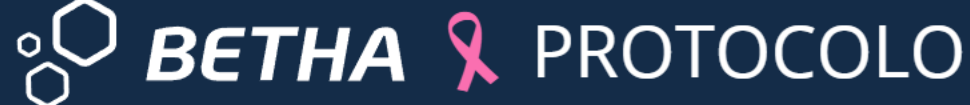

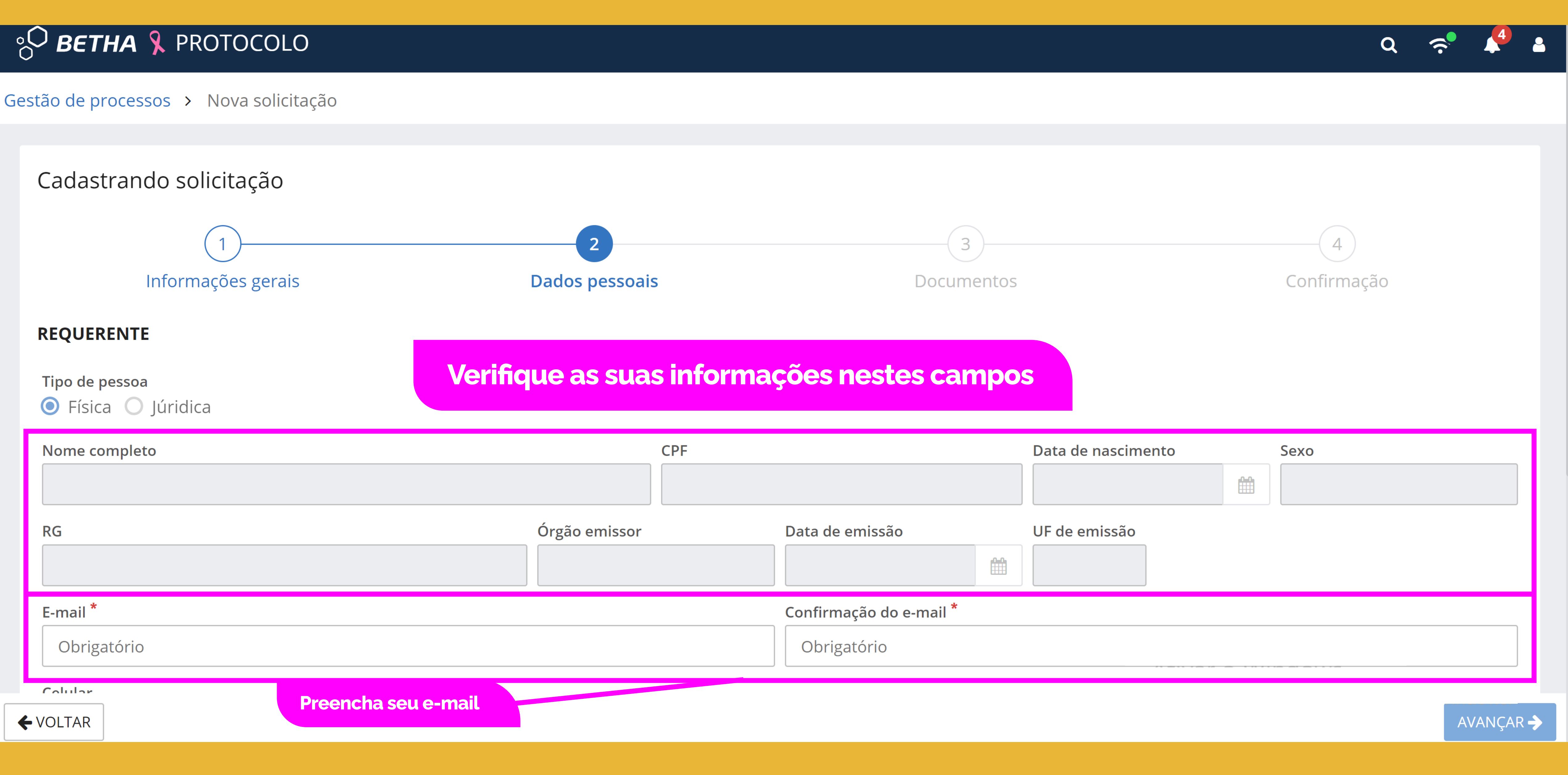

## ° BETHA 🎗 PROTOCOLO

#### Gestão de processos > Nova solicitação

| E-mail *        |                          |
|-----------------|--------------------------|
| Obrigatório     |                          |
| Celular         | Telefone                 |
| (49) 99958-3214 |                          |
| ENDEREÇO        | Verifique as suas inforn |
| CEP             | Estado                   |
| 89600-000       | Santa Catarina           |
| Bairro          | Logradouro               |
|                 | JOVINO BITTENCOURT       |

#### PARTE INTERESSADA

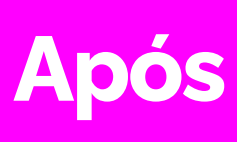

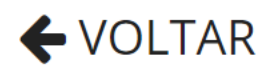

|                         | Q | <b>?</b> |
|-------------------------|---|----------|
|                         |   |          |
|                         |   |          |
| Confirmação do e-mail * |   |          |
| Obrigatório             |   |          |
|                         |   |          |
|                         |   |          |
| nações nestes campos    |   |          |
|                         |   |          |
| Município               |   |          |
|                         |   |          |
| Número Complemento      |   |          |
| 71                      |   |          |
|                         |   |          |

Ainda não há parte interessada por aqui. Adicionar

Após conferir as informações, clique em "Avançar"

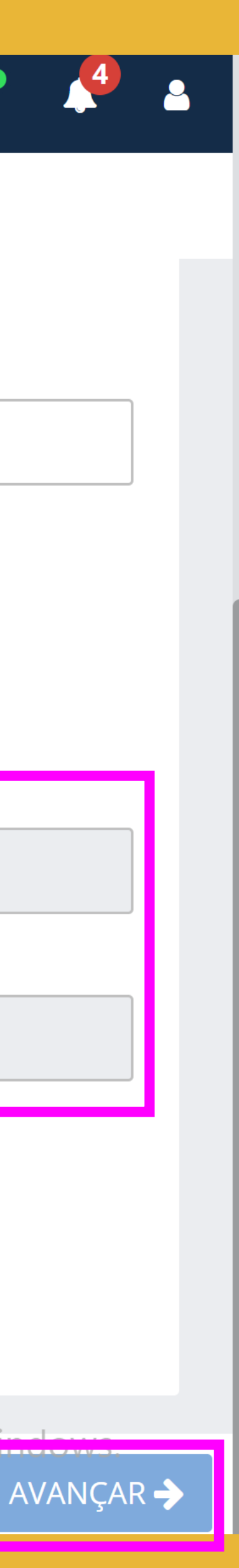

## ol O

Gest

| ) <b>BETHA 🎗</b> PROTOCOLO                                                                                                   |                    |                |                                                                                             | Q <                                                  |
|----------------------------------------------------------------------------------------------------|--------------------|----------------|---------------------------------------------------------------------------------------------|------------------------------------------------------|
| tão de processos > Nova solicitação<br>Informações gerais                                                                    | Dados pesso        | bais           | Aqui você anexa<br>solicitados no Ec<br>todas as informa<br>Anexos informad                 | os documentos<br>lital. Preencha<br>ções nos<br>los. |
| Anexe os documentos obrigatórios                                                                                             |                    |                |                                                                                             |                                                      |
| DOCUMENTO                                                                                                    | DOCUMENTOS PADRÕES | É OBRIGATÓRIO? | ANEXO                                                                                       |                                                      |
| Anexo I - FORMULÁRIO DE REQUERIMENTO DO<br>CADASTRO PARA HABILITAÇÃO                                                         |                    | Sim            | Preste atenção se você vai realizar<br>a inscrição para Pessoa Física ou<br>Pessoa Jurídica | ADICIONAR                                            |
| Anexo III - PLANO DE TRABALHO DEMONS-<br>TRANDO O PLANEJAMENTO DE APLICAÇÃO<br>DOS RECURSOS E A EXECUÇÃO DA<br>CONTRAPARTIDA |                    | Sim            |                                                                                             | ADICIONAR                                            |
| Anexo IV - AUTODECLARAÇÃO SOBRE ATUA-<br>ÇÃO EM UMA DAS ATIVIDADES DO SETOR AR-<br>TÍSTICO E CULTURAL                        |                    | Sim            |                                                                                             | ADICIONAR                                            |
| Anexo V - AUTODECLARAÇÃO ÉTNICO-RACIAL                                                                                       |                    | Não            |                                                                                             | ADICIONAR                                            |
| Anexo VI - AUTODECLARAÇÃO ESPAÇOS ARTÍS-<br>TICOS E CULTURAIS NÃO CONSTITUÍDOS<br>FORMALMENTE                                |                    | Não            |                                                                                             | ADICIONAR                                            |
|                                                                                                    |                    |                | 1                                                                                           | Ativar o Windows                                     |
|                                                                                                    |                    |                |                                                                                             | Acesse Configurações para ativar o Windows.          |

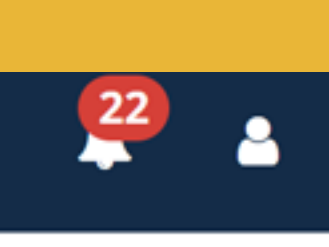

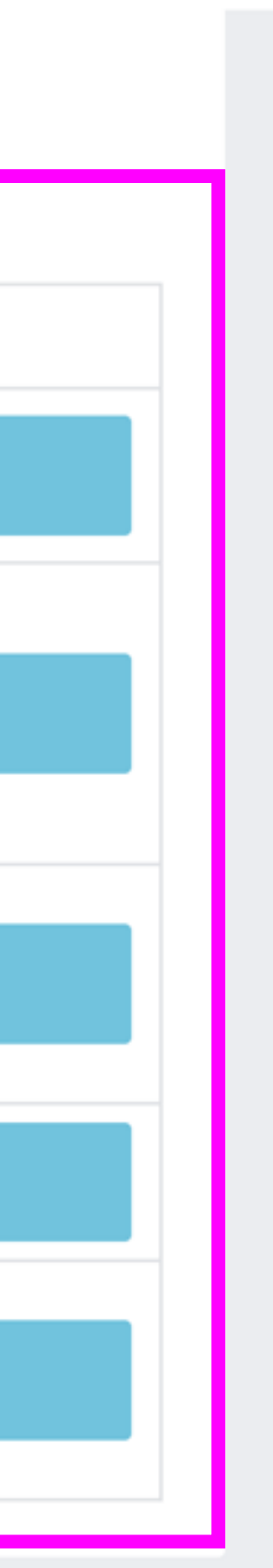

| Gestão de processos > Nova solicitação   Informações gerais   Anexe os documentos obrigatórios   Documento   Anexo 1 - FORMULÁRIO DE REQUERIMI<br>CADASTRO PARA HABILITAÇÃO   Anexo 11 - PLANO DE TRABALHO DEMI<br>TRANDO O PLANEJAMENTO DE APLICA<br>DOS RECURSOS E A EXECUÇÃO DA<br>CONTRAPARTIDA   Anexo IV - AUTODECLARAÇÃO SOBRE ATUA-<br>CÂO EM UMA DAS ATIVIDADES DO SETOR AR-<br>TÍSTICO E CULTURAL   Anexo V - AUTODECLARAÇÃO ESPAÇOS ARTÍS-<br>TICOS E CULTURAIS NÃO CONSTITUÍDOS<br>FORMALMENTE                                                                                                    | <u>ەر</u> | ) <b>BETHA 🧏</b> PROTOCOLO                                                                                             |                     |                                                              |                   |
|----------------------------------------------------------------------------------------------------|-----------|----------------------------------------------------------------------------------------------------|---------------------|--------------------------------------------------------------|-------------------|
| Informações gerais       Anexo * ?         Anexo a documentos obrigatórios                                                                                                    | Gest      | ao de processos > Nova solicitação                                                                                     |                     | Adicionando anexo                                            | )                 |
| Anexe os documentos obrigatórios         Documento         Anexo 1 - FORMULÁRIO DE REQUERIMI<br>CADASTRO PARA HABILITAÇÃO         Anexo III - PLANO DE TRABALHO DEM<br>TRANDO O PLANEJAMENTO DE APLICA<br>DOS RECURSOS E A EXECUÇÃO DA<br>CONTRAPARTIDA       Ao clica em "Adicionar" abriga<br>essa caixa. Clique no icone do<br>Clips para anexar um docume<br>do seu computador.         Anexo IV - AUTODECLARAÇÃO SOBRE ATUA-<br>ÇÃO EM UMA DAS ATIVIDADES DO SETOR AR-<br>TÍSTICO E CULTURAL       Image: mage: mag |           | Informações gerais                                                                                                    |                     | Anexo* 🛛                                                     |                   |
| DOCUMENTO         Anexo I - FORMULÁRIO DE REQUERIMI<br>CADASTRO PARA HABILITAÇÃO         Anexo III - PLANO DE TRABALHO DEMI<br>TRANDO O PLANEJAMENTO DE APLICA<br>DOS RECURSOS E A EXECUÇÃO DA<br>CONTRAPARTIDA       Ao clica em "Adicionar" abrira<br>essa caixa. Clique no ícone do<br>Clips para anexar um documa<br>do seu computador.         Anexo IV - AUTODECLARAÇÃO SOBRE ATUA-<br>ÇÃO EM UMA DAS ATIVIDADES DO SETOR AR-<br>TÍSTICO E CULTURAL       Sim         Anexo V - AUTODECLARAÇÃO ÉTNICO-RACIAL       Mão         Anexo V - AUTODECLARAÇÃO ESPAÇOS ARTÍS-<br>TICOS E CULTURAIS NÃO CONSTITUÍDOS<br>FORMALMENTE       Mão                                                                                                    |           | Anexe os documentos obrigató                                                                                           |                     |                                                              |                   |
| Anexo I - FORMULÁRIO DE REQUERIMI<br>CADASTRO PARA HABILITAÇÃOAo clica em "Adicionar" abrira<br>essa caixa. Clique no ícone do<br>Clips para anexar um documo<br>do seu computador.Anexo III - PLANO DE TRABALHO DEM<br>TRANDO O PLANEJAMENTO DE APLICA<br>DOS RECURSOS E A EXECUÇÃO DA<br>CONTRAPARTIDAAo clica em "Adicionar" abrira<br>essa caixa. Clique no ícone do<br>Clips para anexar um documo<br>do seu computador.Anexo IV - AUTODECLARAÇÃO SOBRE ATUA-<br>ÇÃO EM UMA DAS ATIVIDADES DO SETOR AR-<br>TÍSTICO E CULTURALSimAnexo V - AUTODECLARAÇÃO ÉTNICO-RACIAL                                                                                                    |           | DOCUMENTO                                                                                                    |                     |                                                              |                   |
| Anexo III - PLANO DE TRABALHO DEM<br>TRANDO O PLANEJAMENTO DE APLICA<br>DOS RECURSOS E A EXECUÇÃO DA<br>CONTRAPARTIDACLIQUE NO ICONE da<br>Clips para anexar um docume<br>do seu computador.Anexo IV - AUTODECLARAÇÃO SOBRE ATUA-<br>ÇÃO EM UMA DAS ATIVIDADES DO SETOR AR-<br>TÍSTICO E CULTURALSimAnexo V - AUTODECLARAÇÃO ÉTNICO-RACIALNãoAnexo VI - AUTODECLARAÇÃO ESPAÇOS ARTÍS-<br>TICOS E CULTURAIS NÃO CONSTITUÍDOSNão                                                                                                    |           | Anexo I - FORMULÁRIO DE REQUERIME<br>CADASTRO PARA HABILITAÇÃO                                                         | Ao                  | clica em "Adiciona                                           | r" abrirá         |
| Anexo IV - AUTODECLARAÇÃO SOBRE ATUA-<br>ÇÃO EM UMA DAS ATIVIDADES DO SETOR AR-<br>TÍSTICO E CULTURALSimAnexo V - AUTODECLARAÇÃO ÉTNICO-RACIALNãoAnexo VI - AUTODECLARAÇÃO ESPAÇOS ARTÍS-<br>TICOS E CULTURAIS NÃO CONSTITUÍDOS<br>                                                                                                    |           | Anexo III - PLANO DE TRABALHO DEMO<br>TRANDO O PLANEJAMENTO DE APLICA<br>DOS RECURSOS E A EXECUÇÃO DA<br>CONTRAPARTIDA | ess<br>Clip<br>do s | a caixa. Clique no i<br>os para anexar um<br>seu computador. | cone ao<br>docume |
| Anexo V - AUTODECLARAÇÃO ÉTNICO-RACIALNãoAnexo VI - AUTODECLARAÇÃO ESPAÇOS ARTÍS-<br>TICOS E CULTURAIS NÃO CONSTITUÍDOS<br>FORMALMENTENão                                                                                                    |           | Anexo IV - AUTODECLARAÇÃO SOBRE ATU<br>ÇÃO EM UMA DAS ATIVIDADES DO SETOR<br>TÍSTICO E CULTURAL                        |                     | Sim                                                          |                   |
| Anexo VI - AUTODECLARAÇÃO ESPAÇOS ARTÍS-<br>TICOS E CULTURAIS NÃO CONSTITUÍDOS Não<br>FORMALMENTE                                                                                                    |           |                                                                                                    |                     |                                                              |                   |
|                                                                                                    |           | Anexo V - AUTODECLARAÇÃO ÉTNICO-RA                                                                                     | CIAL                |                                                              | Não               |

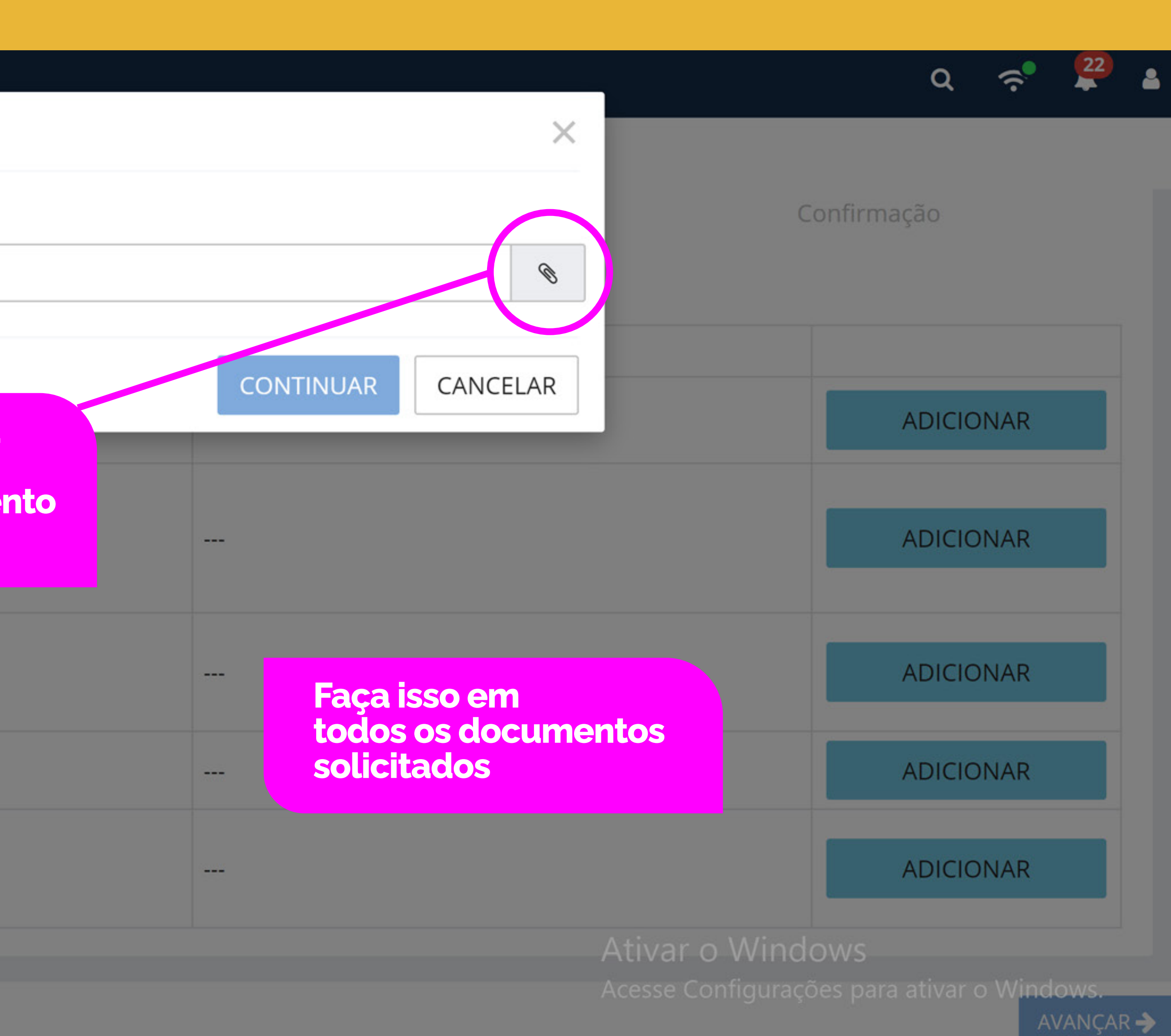

| °O <b>BETHA 🎗</b> PROTOCOLO                                                                                   |                            |
|----------------------------------------------------------------------------------------------------|----------------------------|
| iestão de processos > Nova solicitação                                                                        |                            |
|                                                                                                    | Apó                        |
| Cadastrando solicitação                                                                                       | veri<br>do r               |
| 1                                                                                                    | 2                          |
| Informações gerais                                                                                            | Dados pessoais             |
| Chegamos ao fim do cadastro. É importante que você veri<br>poderá retornar a etapa correspondente e corrigir. | fique os dados abaixo ante |
| Informações gerais 🖋 EDITAR                                                                                   |                            |
| Assunto                                                                                                    | Município da entidade      |
| [SOLICITAÇÃO ONLINE] - INSCRIÇÃO EDITAL LEI PAULO<br>GUSTAVO - DEMAIS AREAS DA CULTURA                        | Joaçaba                    |
| Motivo da solicitação                                                                                         |                            |
| 1 - Descreva brevemente a solicitação, com clareza! 2 - Não                                                   | esquecer de anexar os do   |
|                                                                                                    |                            |

🗲 VOLTAR

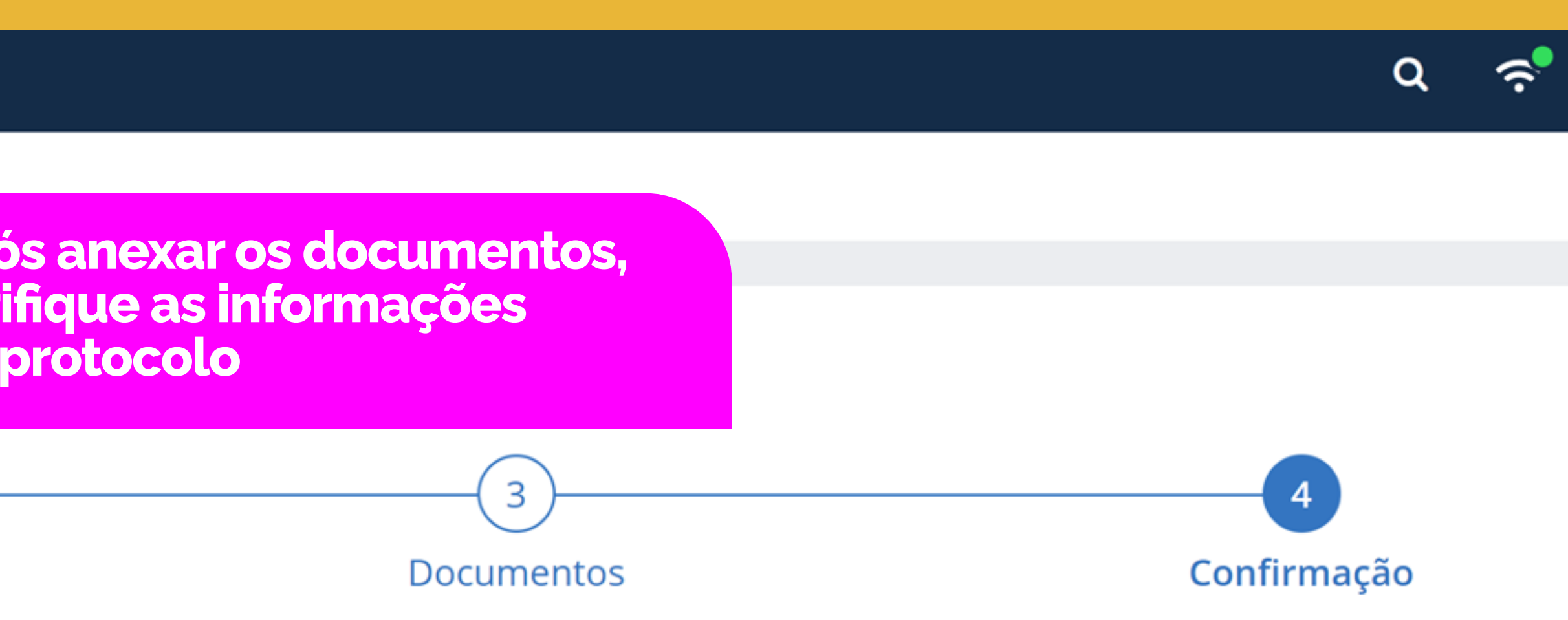

tes de clicar em Confirmar, e caso tenha alguma informação preenchida de forma incorreta, você

Local para a solicitação

PREFEITURA MUNICIPAL DE JOAÇABA

ocumentos solicitados em edital (obrigatórios/não obrigatórios)

Ativar o Windows Acesse Configurações para ativar o Windows

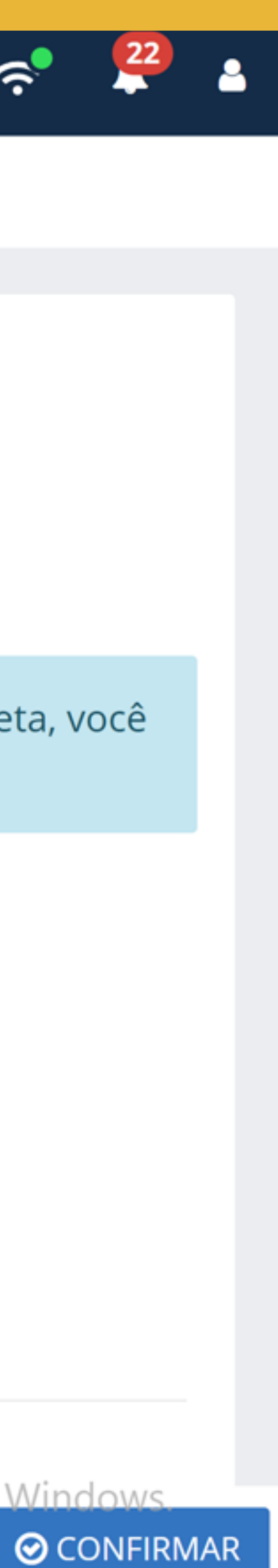

## °O **BETHA 🏌** PROTOCOLO

| Gest | Gestão de processos > Nova solicitação                            |                                                              |  |  |  |  |  |  |
|------|-------------------------------------------------------------------|--------------------------------------------------------------|--|--|--|--|--|--|
|      | Celular                                                           | Telefone<br>                                                 |  |  |  |  |  |  |
|      | Documentos 🖋 EDITAR                                               |                                                              |  |  |  |  |  |  |
|      | DOCUMENTO                                                         |                                                              |  |  |  |  |  |  |
|      | Anexo I - FORMULÁRIO DE REQUERIMENTO DO CADASTRO PARA HABILITAÇÃO |                                                              |  |  |  |  |  |  |
|      | Anexo III - PLANO DE TRABALHO<br>CURSOS E A EXECUÇÃO DA CON       | DEMONSTRANDO O PLANEJAMENTO DE APLICAÇÃO DOS I<br>FRAPARTIDA |  |  |  |  |  |  |
|      | Anexo IV - AUTODECLARAÇÃO SO<br>E CULTURAL                        | OBRE ATUAÇÃO EM UMA DAS ATIVIDADES DO SETOR ARTÍS            |  |  |  |  |  |  |
|      | Anexo V - AUTODECLARAÇÃO ÉT                                       | NICO-RACIAL                                                  |  |  |  |  |  |  |
|      | Anexo VI - AUTODECLARAÇÃO ES<br>FORMALMENTE                       | SPAÇOS ARTÍSTICOS E CULTURAIS NÃO CONSTITUÍDOS               |  |  |  |  |  |  |

|      | É OBRIGATÓRIO? | ANEXO                                  |
|------|----------------|----------------------------------------|
|      | Sim            | Edital de Chamamento XXX-2023- PMJ.doc |
| RE-  | Sim            | Edital de Chamamento XXX-2023- PMJ.doc |
| TICO | Sim            | Edital de Chamamento XXX-2023- PMJ.doc |
|      | Não            |                                        |
|      | Não            |                                        |

# Se tudo estiver ok, clique em "Confirmar"

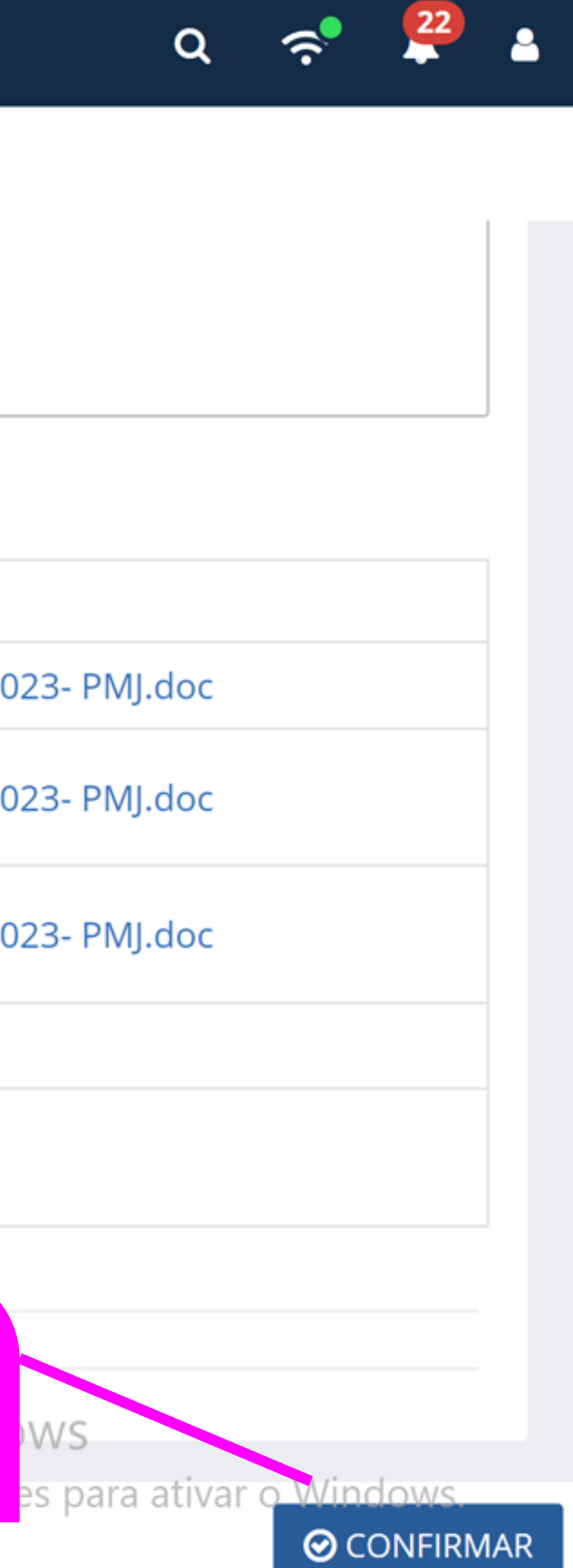

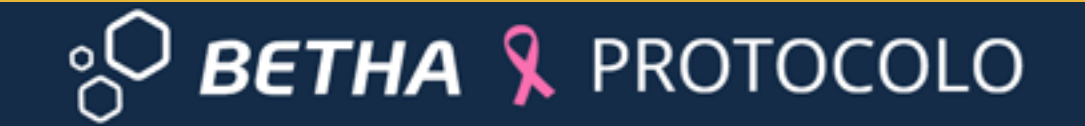

Gestão de processos > Nova solicitação

Sua solicitação foi gerada com sucesso. A data de abertura da solicitação é 29/10/2023 às 16:24:59.

IR PARA PÁGINA INICIAL

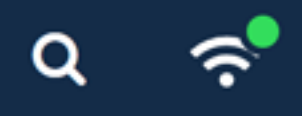

SOLICITAÇÃO GERADA

NOVA SOLICITAÇÃO

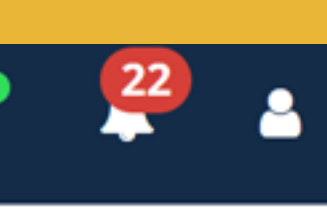

## ° BETHA 🧏 PROTOCOLO

#### Gestão de processos

#### Novo processo

(--

Por aqui é possível solicitar serviços para a entidade desejada com comodidade e rapidez.

#### **CRIAR NOVO PROCESSO**

## Meus processos Cor voc ain atra

Total de processos 283 Processos

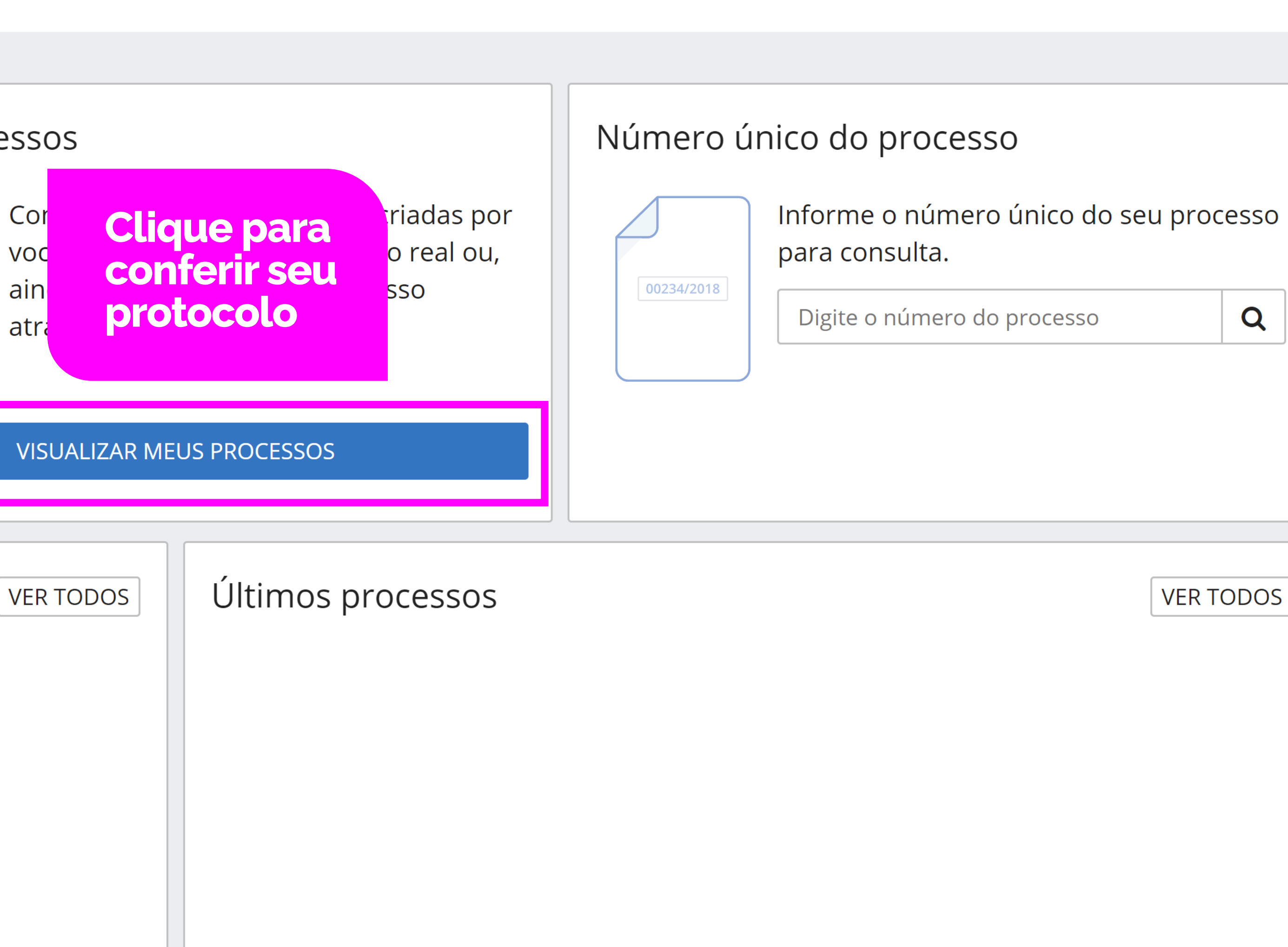

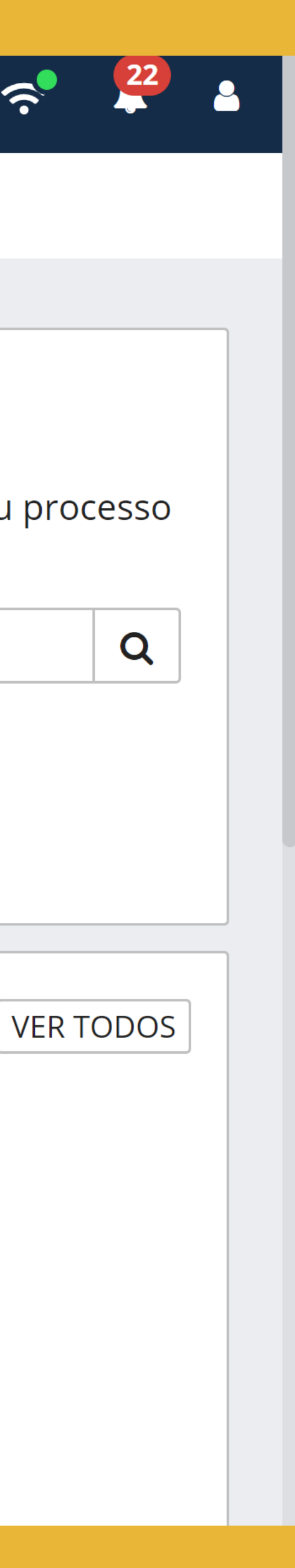

Q

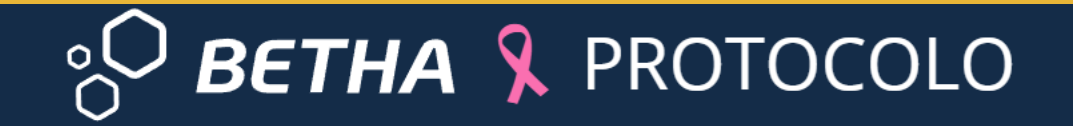

Gestão de processos > Meus processos

#### Listando meus processos

|      |                                      |                                      |                    | Pesquisar        |            |                            |          | Q | <b>T</b> ~ |  |
|------|--------------------------------------|--------------------------------------|--------------------|------------------|------------|----------------------------|----------|---|------------|--|
| FILT | <b>TRAR POR</b> Todas entidades (283 | B) ✓ Encerrados (273) Em análise (8) | Não analisados (2) | Solicitações pen | dentes (1) | Solicitações retornadas (0 | )        |   |            |  |
|      | NÚMERO PROCESSO                      | ENTIDADE                             | REQUERENTE         | PARTES INTER     | RESSADAS   | ASSUNTO                    | SITUAÇÃO |   |            |  |
| ~    |                                      | PREFEITURA MUNICIPAL DE JOAÇABA      |                    |                  |            | SOLICITAÇÃO ONLIN          | Pendente |   |            |  |

|                                       |                               |                            |                                                  |                                                                 |                                      | Pesquisar          |                            |              | Q    | <b>T</b> ~ | ]    |
|---------------------------------------|-------------------------------|----------------------------|--------------------------------------------------|-----------------------------------------------------------------|--------------------------------------|--------------------|----------------------------|--------------|------|------------|------|
| FIL                                   | TRAR POR Todas entidades (283 | 3) <b>v</b> Encerrados (27 | (8) Em análise                                   | Não analisados (2)                                              | Solicitações per                     | ndentes (1)        | Solicitações retornadas (0 | ))           |      |            |      |
|                                       | NÚMERO PROCESSO               | ENTIDADE                   |                                                  | REQUERENTE                                                      | PARTES INTE                          | RESSADAS           | ASSUNTO                    | SITUAÇÃO     |      |            |      |
| ✓ PREFEITURA MUNI                     |                               | IPAL DE JOAÇABA            |                                                  |                                                                 |                                      | [SOLICITAÇÃO ONLIN | Pendente                   |              |      |            |      |
| 1-1 de 1 🛛 10 🗸 resultados por página |                               |                            | Após rece<br>pela Seci<br>Cultura, T<br>o número | ebimento do<br>retaria de Cor<br>Furismo e Eve<br>o do processo | Protocolo<br>nunicação<br>ntos, apar | o,<br>recerá       |                            | < ANTER      | RIOR | 1          | PRÓX |
|                                       |                               |                            |                                                  |                                                                 |                                      |                    | $\Delta tive$              | ar o Windows | 2    |            |      |

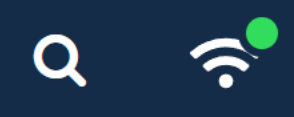

#### 🔁 ATUALIZAR

Alival O vvinuows

Acesse Configurações para ativar o Windows.

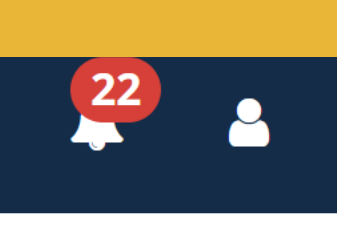

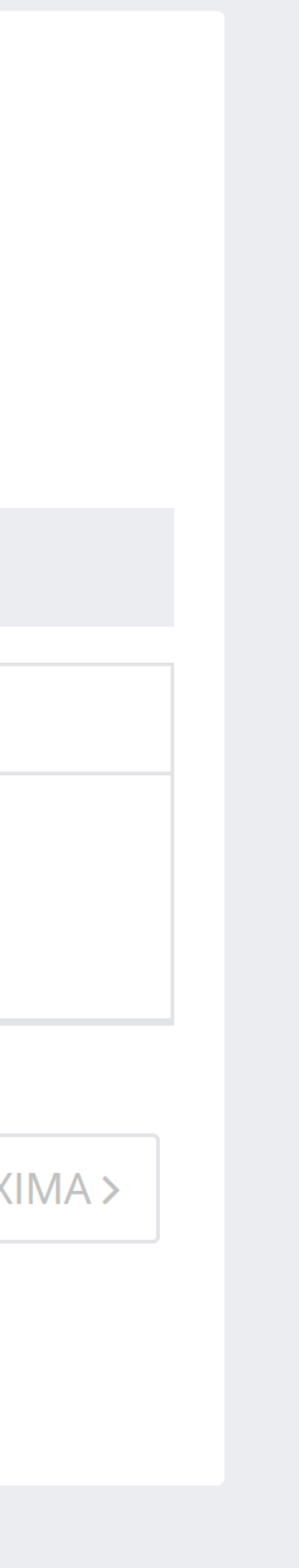

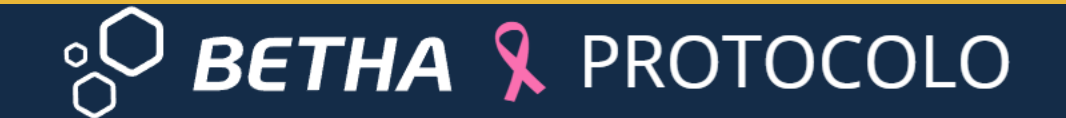

Gestão de processos > Meus processos

#### Listando meus processos

| FIL | TRAR POR                                     | Todas entidades (28 | 4) 	 ► Encerrados (273) | Em análise (8) | Não analisados (3) | Solicitações pendentes (0) | Solicitações retornadas ( | 0)       |  |
|-----|----------------------------------------------|---------------------|-------------------------|----------------|--------------------|----------------------------|---------------------------|----------|--|
|     | NÚMERO PROCESSO                              |                     | ENTIDADE                |                | REQUERENTE         | PARTES INTERESSADAS        | ASSUNTO                   | SITUAÇÃO |  |
| ~   | 0025331/2023 PREFEITURA MUNICIPAL DE JOAÇABA |                     |                         |                | [SOLICITAÇÃO ONLIN | Não analisado              | Ver todo<br>detalhes      |          |  |

Após recebimento do Protocolo pela Secretaria de Comunicação, Cultura, Turismo e Eventos, aparecerá o número do processo.

#### C ATUALIZAR

Pesquisar

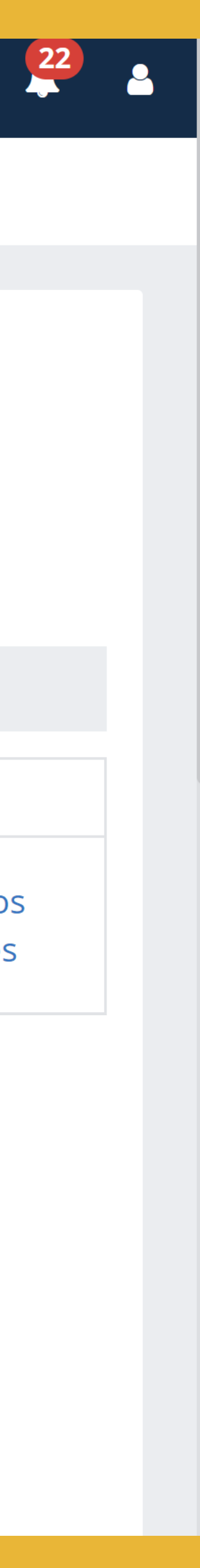

Q 穼

Q **T**~

# **Dúvidas?** Entre em contato

#### telefones: 3527 8801 / 3521 2827 e-mail: leipaulogustavo@joacaba.sc.gov.br

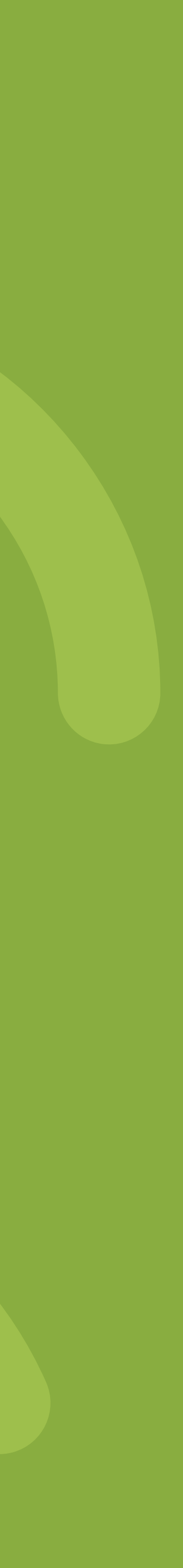